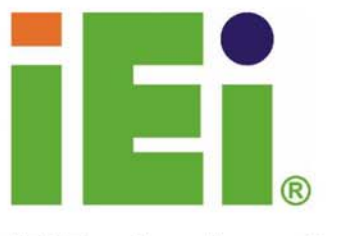

IEI Technology Corp.

# <image>

# **PPC-5350GS**

**RoHS Compliance, 15" IP65 Panel PC** 

## **USER MANUAL**

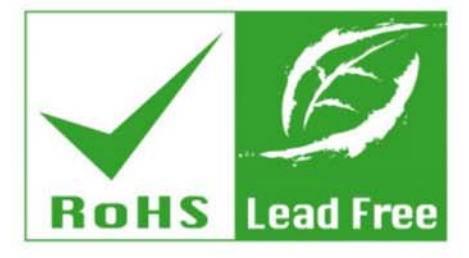

Rev. 1.0, July 2006

#### **REVISION HISTORY**

| Title           | PPC-5350GS Flat Panel PC Us | ser Manual    |
|-----------------|-----------------------------|---------------|
| Revision Number | Description                 | Date of Issue |
| 1.0             | Initial release             | July 2006     |
|                 |                             |               |

#### **ABOUT THIS MANUAL**

This document covers the description and installation instructions for the PPC-5350GS flat panel PC.

#### **COPYRIGHT NOTICE**

This document is copyrighted 2006, by IEI Technology Corp. All rights are reserved. IEI Technology Corp. reserves the rights to alter the products described in this manual at any time without prior notice.

This document contains proprietary information protected by copyright. All rights are reserved. No part of this manual may be reproduced by any mechanical, electronic, or other means in any form without prior written permission of the manufacturer.

Information provided in this manual is intended to be accurate and reliable. However, IEI Technology Corp. assumes no responsibility for use of this manual, nor for any infringements upon the rights of third parties, which may result from such use.

#### TRADEMARKS

Intel is a registered trademark of Intel Corporation. AMI is registered trademarks of American Megatrends Inc. Other product names mentioned herein are used for identification purposes only and may be trademarks and/or registered trademarks of their respective owners.

#### **PACKING LIST**

Before installing the LCD workstation, please make sure that the following items have been shipped:

- 1 x Carton
- 1 x Power cable
- 1 x IDE cable
- 1 x CPU cooler
- 1 x Driver CD
- 1 x Supplementary screw set

If any of these items are missing or damaged, contact the distributor or sales representative immediately.

#### PRECAUTIONS

#### SAFETY PRECAUTIONS

- 1. Prior to installing, moving, and modifying the workstation, make sure that the unit's power is turned off and the power cord is disconnected.
- Do not apply voltage levels that exceed the specified voltage range. Doing so may cause fire or an electrical shock.
- 3. Electric shock can occur if the panel is opened. Do not drop or insert any objects into the ventilation openings of the workstation.
- Only qualified engineers from certified system integrators or VARs are allowed to make necessary functional modifications to the workstation, e.g., adding a touch screen. IEI offers the customization service on a pre-order basis.
- If considerable amount of dust, water, or fluids entered the workstation, turn off the power supply immediately, unplug the power cord, and contact the vendor.
- 6. Explosions may occur with installations in environments where flammable gases are present.
- Fault-tolerant and failsafe designs should be implemented with the use of the series models on transportation vehicles, ships, safety/security devices, or medical devices not related to life-support functionalities.

Users/integrators should take the responsibility for implementations with adequate levels of reliability and safety.

 Preventive designs should be implemented so as to avoid the communications faults between the workstation and the PC/workstation/terminals that controls it.

#### HANDLING PRECAUTIONS

- 1. Do not drop the workstation against a hard surface. Doing so may damage the display.
- 2. Do not strike or exert excessive force onto the touch panel.
- 3. Touching the touch panel using a sharp object may damage the LCD panel.
- 4. Avoid environments exposed to direct sunlight, dust, or chemical vapors.
- The workstation is actively cooled. In no circumstances should the workstation operate with the openings obstructed by foreign objects. However, the ambient temperature of the installation site should be observed and controlled to avoid overheating the workstation.
- 6. Condensation might form inside the workstation chassis if exposed to sudden changes in temperature.
- Carefully route the power cord so that people cannot step on it. Do not place anything over the power cord.
- If the equipment should be left unused for an extended period of time, disconnect it from the power source to avoid damage by transient over-voltage.
- 9. If any of the following situations arises, get the equipment checked by service personnel:
  - The power cord or plug is damaged.
  - Liquid has penetrated into the equipment.
  - The equipment has been exposed to moisture.
  - The equipment does not work properly, or the user cannot get it to work according to the user manual.
  - The equipment has been dropped and damaged.
  - The equipment shows obvious signs of breakage.

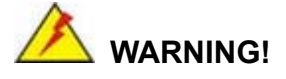

Any changes or modifications made to the equipment that are not expressly approved by the relevant standards could void the authority to operate the equipment.

#### ADDITIONAL INFORMATION

#### MAINTENANCE AND CLEANING

Note the following precautions before beginning to clean the LCD workstation.

When cleaning any single part or component of the computer, please read and understand the details below fully.

- Except for the properly installed front LCD panel, never spray or squirt liquids directly onto any computer component. To clean the device, please rub it with a piece of dry and soft cloth or a slightly moistened cloth with the exterior casing.
- The interior of the LCD workstation does not require cleaning. Keep fluids away from the LCD workstation and the interior of it.
- Be cautious of the tiny removable components when using a vacuum cleaner to absorb the dirt on the floor.
- Turn the system off before cleaning up the LCD workstation.
- Never drop any tiny objects through the openings of the LCD workstation or get circuit board damp or wet.
- Be cautious of all kinds of cleaning solvents or chemicals when using it for the sake of cleaning. Some individuals may be allergic to the ingredients.
- Avoid any food, drink or cigarette around the LCD workstation.

#### **CLEANING TOOLS**

Although many companies have created products to help improve the process of cleaning the computer and peripherals, users can also use household items to clean their computers and peripherals. Below is a list of items to use while cleaning the computer or computer peripherals.

Please keep in mind that some components in the computer may only be cleaned using a product designed for cleaning that component, if this is the case it will be mentioned in the cleaning tips.

- Cloth A piece of cloth is the best tool to use when rubbing up a component. Although paper towels or tissues can be used on most hardware as well, it is I recommended to rub it with a piece of cloth.
- Water or rubbing alcohol Moisten a piece of cloth a bit with some water or rubbing alcohol and rub it on the computer.
- Unknown solvents may be harmful to the plastics parts.
- Vacuum cleaner Absorb the dust, dirt, hair, cigarette particles, and other particles out of a computer can be one of the best methods of cleaning a computer. Over time these items can restrict the airflow in a computer and cause circuitry to corrode.
- Cotton swabs Cotton swaps moistened with rubbing alcohol or water are excellent tools for wiping hard to reach areas in the keyboard, mouse, and other locations.
- *Foam swabs* Whenever possible it is better to use lint free swabs such as foam swabs.

#### **ESD PRECAUTIONS**

Observe all conventional anti-ESD methods while handling the components contained within the LCD should the need arise for adding a functionality. The use of a grounded wrist strap and an anti-static work pad is recommended. Avoid dust and debris or other static-accumulating materials in the work area.

#### MANUAL CONVENTIONS

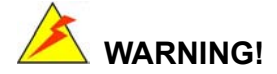

Warnings appear where overlooked details may cause damage to the equipment or result in personal injury. Warnings should be taken seriously. Warnings are easy to recognize. The word "warning" is written as "**WARNING**," both capitalized and bold and is followed by text in italics. The italicized text is the warning message.

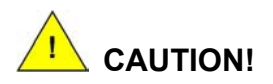

Cautionary messages should also be heeded to reduce the chance of losing data or damaging the system. Cautions are easy to recognize. The word "caution" is written as "**CAUTION**," both capitalized and bold and is followed by text in italics. The italicized text is the cautionary message.

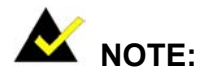

These messages inform the reader of essential but non-critical information. These messages should be read carefully as any directions or instructions contained therein can avoid making mistakes. Notes are easy to recognize. The word "note" is written as "**NOTE**," both capitalized and bold and is followed by text in italics. The italicized text is the cautionary message.

#### Lists

**Bulleted Lists:** Bulleted lists are statements of non-sequential facts that can be read in any order. Each statement is preceded by a round black dot "•" or bullets in other shapes.

Numbered Lists: Numbered lists describe sequential steps should be followed in order.

7

## **Table of Contents**

| 1 | INT  | <b>FRODUCTION</b>                       | 15 |
|---|------|-----------------------------------------|----|
|   | 1.1  | PPC-5350GS FLAT PANEL PC OVERVIEW       | 16 |
|   | 1.1. | 1 PPC-5350GS Model Variation            | 16 |
|   | 1.1. | 2 PPC-5350GS Flat Panel PC Applications | 16 |
|   | 1.1. | 3 PPC-5350GS Flat Panel PC Features     | 16 |
|   | 1.2  | PPC-5350GS External Overview            | 17 |
|   | 1.2. | 1 General Description                   | 17 |
|   | 1.2. | 2 Front Panel                           | 17 |
|   | 1.2. | 3 Rear Panel                            | 18 |
|   | 1.2. | 4 Top Panel                             | 18 |
|   | 1.2. | 5 PPC-5350GS Bottom Panel               | 18 |
|   | 1.2. | 6 Right Side Panel                      | 19 |
|   | 1.2. | 7 Left Side Panel                       | 20 |
|   | 1.2. | 8 Frame                                 | 20 |
|   | 1.3  | PPC-5350GS INTERNAL OVERVIEW            | 21 |
|   | 1.4  | PPC-5350GS SPECIFICATIONS               | 21 |
|   | 1.4. | 1 Preinstalled Hardware Components      | 21 |
|   | 1.4. | 2 System Specifications                 | 21 |
|   | 1.4. | 3 PPC-5350GS Motherboard Specifications | 22 |
|   | 1.4. | 4 Flat Panel Screen                     | 23 |
|   | 1.4. | 5 Power Supply Unit (PSU)               | 24 |
|   | 1.5  | OEM CUSTOMIZATIONS                      | 25 |
|   | 1.6  | DIMENSIONS                              | 26 |
| 2 | A3   | 00 MOTHERBOARD                          | 27 |
|   | 2.1  | INTRODUCTION                            | 28 |
|   | 2.2  | CPU SUPPORT                             | 28 |
|   | 2.3  | ONBOARD CHIPSETS                        | 28 |
|   | 2.3. | 1 Northbridge and Southbridge Chipsets  | 28 |
|   | 2.3. | 2 855GME Northbridge Chipset            | 28 |
|   | 2.3. | 3 ICH4 Southbridge Chipset              | 29 |
|   | 2.4  | GRAPHICS SUPPORT                        | 30 |

|   | 2.4 | l Display                                           |    |
|---|-----|-----------------------------------------------------|----|
|   | 2.4 | 2.2 Internal Graphics Features                      |    |
|   | 2.4 | .3 Intel® Embedded Graphics Drivers                 |    |
|   | 2.5 | PERIPHERAL DEVICE INTERFACES, CONNECTORS, AND SLOTS |    |
|   | 2.5 | I OEM Options                                       |    |
|   | 2.5 | 5.2 Internal Slots                                  |    |
|   | 2.5 | 3.3 Internal Peripheral Device Connectors           |    |
|   | 2.5 | .4 External Peripheral Device Connectors            |    |
|   | 2.6 | PCI RISER CARD                                      |    |
| 3 | IN  | STALLATION AND CONFIGURATION                        |    |
|   | 3.1 | INSTALLATION PRECAUTIONS                            |    |
|   | 3.2 | PREINSTALLED COMPONENTS                             |    |
|   | 3.3 | INSTALLATION AND CONFIGURATION STEPS                |    |
|   | 3.4 | UNPACKING                                           |    |
|   | 3.5 | JUMPER SETTINGS                                     |    |
|   | 3.5 | .1 Remove the Back Cover                            |    |
|   | 3.5 | 5.2 JP2: Clear CMOS Setup                           |    |
|   | 3.5 | 5.3 JP4: CF Card Setup                              |    |
|   | 3.5 | 5.4 JP5: LCD Voltage Setup                          |    |
|   | 3.5 | 5.5 CN13: COM Port Jumper Setting                   |    |
|   | 3.6 | MOUNTING THE SYSTEM                                 | 40 |
|   | 3.6 | 5.1 Wall Mounting                                   |    |
|   | 3.6 | 5.2 Panel Mounting                                  |    |
|   | 3.6 | 5.3 Arm Mounting                                    | 44 |
|   | 3.7 | REAR PANEL CONNECTORS                               |    |
|   | 3.7 | ".1 LCD Panel Connection                            |    |
|   | 3.7 | 2.2 Ethernet Connection                             |    |
|   | 3.7 | 7.3 USB Connection                                  |    |
|   | 3.7 | 7.4 Keyboard and Mouse Connection                   |    |
| 4 | SY  | STEM MAINTENANCE                                    | 47 |
|   | 4.1 | System Maintenance Introduction                     |    |
|   | 4.2 | MOTHERBOARD REPLACEMENT                             |    |
|   | 4.3 | BACK COVER REMOVAL AND ELEVATED PLATFORM DETACHMENT |    |
|   | 4.3 | 2.1 Back Cover Removal                              | 48 |

|   | 4.3 | .2 Detaching the Elevated Platform              |     |
|---|-----|-------------------------------------------------|-----|
|   | 4.4 | DIMM REPLACEMENT                                |     |
|   | 4.5 | PSU MODULE REPLACEMENT                          |     |
| 5 | AN  | 1I BIOS SETUP                                   |     |
|   | 5.1 | INTRODUCTION                                    |     |
|   | 5.1 | .1 Starting Setup                               |     |
|   | 5.1 | .2 Using Setup                                  | 58  |
|   | 5.1 | .3 Getting Help                                 | 59  |
|   | 5.1 | .4 Unable to Reboot After Configuration Changes | 59  |
|   | 5.1 | .5 BIOS Menu Bar                                | 59  |
|   | 5.2 | MAIN                                            |     |
|   | 5.3 | Advanced                                        |     |
|   | 5.3 | .1 CPU Configuration                            |     |
|   | 5.3 | .2 IDE Configuration                            |     |
|   |     | 5.3.2.1 IDE Master, IDE Slave                   |     |
|   | 5.3 | .3 Super IO Configuration                       |     |
|   | 5.3 | .4 Hardware Health Configuration                |     |
|   | 5.3 | .5 ACPI Configuration                           |     |
|   | 5.3 | .6 MPS Configuration                            | 80  |
|   | 5.3 | .7 USB Configuration                            |     |
|   | :   | 5.3.7.1 USB Mass Storage Device Configuration   |     |
|   | 5.4 | Воот                                            |     |
|   | 5.4 | .1 Boot Settings Configuration                  |     |
|   | 5.4 | .2 Boot Device Priority                         | 89  |
|   | 5.4 | .3 Removable Drives                             | 89  |
|   | 5.4 | .4 CD/DVD Drives                                |     |
|   | 5.5 | Security                                        |     |
|   | 5.6 | Chipset                                         |     |
|   | 5.6 | .1 NorthBridge Configuration                    |     |
|   | 5.6 | 2 SouthBridge Configuration                     |     |
|   | 5.7 | Power                                           |     |
|   | 5.8 | Exit                                            |     |
| A | IN  | TERFACE CONNECTORS                              | 105 |
|   | A.1 | PERIPHERAL INTERFACE CONNECTORS                 |     |

| B | BIC | OS CONFIGURATION OPTIONS   | 115 |
|---|-----|----------------------------|-----|
| E | 8.1 | BIOS CONFIGURATION OPTIONS | 116 |
| С | INI | DEX                        | 119 |

## **List of Figures**

| Figure 1-1: PPC-5350GS Front View17                             |
|-----------------------------------------------------------------|
| Figure 1-2: PPC-5350GS Rear View18                              |
| Figure 1-3: PPC-5350GS Top View18                               |
| Figure 1-4: Bottom View19                                       |
| Figure 1-5: Right View19                                        |
| Figure 1-6: Left View20                                         |
| Figure 1-7: Frame Rear View (12 panel mount retention screws)   |
| Figure 1-8: Dimensions (units in mm)26                          |
| Figure 3-1: Rear Cover Retention Screws (Real Panel)37          |
| Figure 3-2: Rear Cover Retention Screws (Top Panel)37           |
| Figure 3-3: Rear Cover Retention Screws (Bottom Panel)37        |
| Figure 3-4: Wall-mounting Bracket41                             |
| Figure 3-5: Chassis Support Screws41                            |
| Figure 3-6: Mount the Chassis42                                 |
| Figure 3-7: Cut the Panel43                                     |
| Figure 3-8: Panel Mounting Clamp Positions43                    |
| Figure 3-9: Tighten the Panel Mounting Clamp Screws44           |
| Figure 3-10: Arm Mount Retention Screw Holes45                  |
| Figure 4-1: Rear Cover Retention Screws (Real Panel)50          |
| Figure 3-2: Rear Cover Retention Screws (Top Panel)50           |
| Figure 4-2: Rear Cover Retention Screws (Bottom Panel)50        |
| Figure 4-3: Elevated Platform Retention Screws (Top Panel)51    |
| Figure 4-4: Elevated Platform Retention Screws (Right Panel)51  |
| Figure 4-5: Elevated Platform Retention Screws (Bottom Panel)52 |
| Figure 4-6: PCI Riser Card Retention Screws                     |
| Figure 4-7: DIMM Socket Clip Locations53                        |
| Figure 4-8: PSU Motherboard Connector54                         |
| Figure 4-9: PSU Internal Retention Screws54                     |
| Figure 4-10: PSU External Retention Screws55                    |

## **List of Tables**

| Table 1-1: PPC-5350GS Model Variation         | 16 |
|-----------------------------------------------|----|
| Table 1-2: PPC-5350GS Specifications          | 22 |
| Table 1-3: Motherboard Specifications         | 23 |
| Table 1-4: 15" TFT LCD Monitor Specifications | 24 |
| Table 1-5: Power Supply Specifications        | 25 |
| Table 3-1: Clear CMOS Jumper Settings         | 38 |
| Table 3-2: CF Card Setup Jumper Settings      | 38 |
| Table 3-3: LCD Voltage Setup Jumper Settings  | 39 |
| Table 3-4: COM Port Jumper Settings           | 39 |
| Table 5-1: BIOS Navigation Keys               | 59 |
|                                               |    |

#### THIS PAGE IS INTENTIONALLY LEFT BLANK

IEI<sup>®</sup> Technology, Corp.

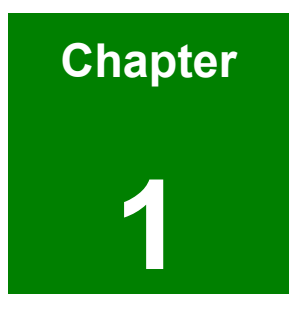

## Introduction

#### 1.1 PPC-5350GS Flat Panel PC Overview

The PPC-5350GS flat panel PC is a flexible, multi-functional flat panel PC that can be applied in diverse operational environments and implemented in multi-faceted applications. The PPC-5350GS comes fully kitted with a high-performance motherboard, CPU, power supply unit and a host of other peripheral interface connectors. The PPC-5350GS is designed for ease of use and easy installation.

#### 1.1.1 PPC-5350GS Model Variation

| PPC-5350GS/   | СРИ                               | Socket/    | Resistive    |
|---------------|-----------------------------------|------------|--------------|
|               |                                   | On board   | touch screen |
| A300          | Pentium M / Celeron M FSB 400 MHz | Socket 479 | No           |
| A300/T-R      | Pentium M / Celeron M FSB 400 MHz | Socket 479 | Yes          |
| A300-800Z     | ULV Celeron M 800 MHz             | On board   | No           |
| A300-800Z/T-R | ULV Celeron M 800 MHz             | On board   | Yes          |

Four IEI PPC-5350GS models are available. The models are listed in Table 1-1.

Table 1-1: PPC-5350GS Model Variation

#### 1.1.2 PPC-5350GS Flat Panel PC Applications

The PPC-5350GS flat panel PC is designed for rigorous industrial environments where it may be exposed to both heat and moisture. Its durability and strength also makes it an ideal choice for public access computers. Some possible applications include:

- Automated manufacturing processes
- Public information gathering point

#### 1.1.3 PPC-5350GS Flat Panel PC Features

Some of the features of the PPC-5350GS flat panel PC include:

- Intel Pentium M / Celeron M mobile CPU support
- Low power consumption and thermal distribution
- Dual DDR memory DIMM support up to 2GB SDRAM

- Aluminum die-casting IP65, high brightness 15" industrial panel
- Serial ATA interface support
- Dual 10/100/Gigabit Ethernet support
- Simplified installation process
- RoHS compliance

#### 1.2 PPC-5350GS External Overview

#### **1.2.1 General Description**

The PPC-5350GS flat panel PC is a rectangular cubic structure that comprises of a screen, rear panel, top panel, bottom panel and two side panels (left and right). An aluminum frame surrounds the front screen. The rear panel provides screw holes for a wall-mounting bracket, and an arm mounting interface. The top panel and the side panel provide retention screw holes for panel mounting and rack/cabinet installation. The right panel also provides access to a CD drive. The bottom panel provides access to external interface connectors that include LAN, USB 2.0, audio and serial port connectors.

#### 1.2.2 Front Panel

The front side of the PPC-5350GS is a flat panel 15" TFT LCD screen surrounded by an aluminum frame.

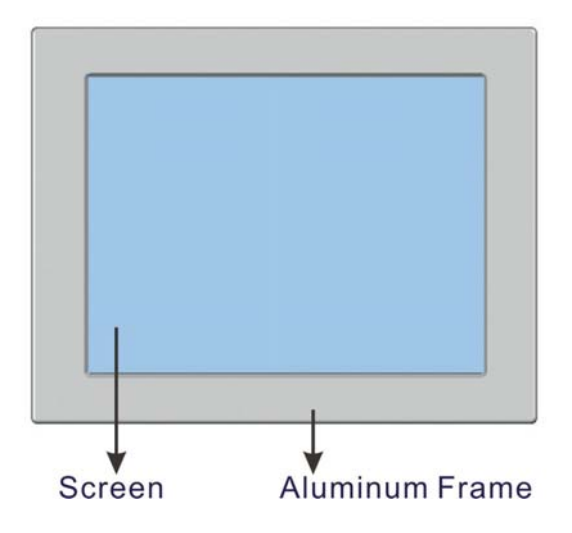

Figure 1-1: PPC-5350GS Front View

#### 1.2.3 Rear Panel

The rear panel provides access to four retention screw holes that support a wall-mounting bracket. The retention screw holes are circled in **Figure 1-2**.

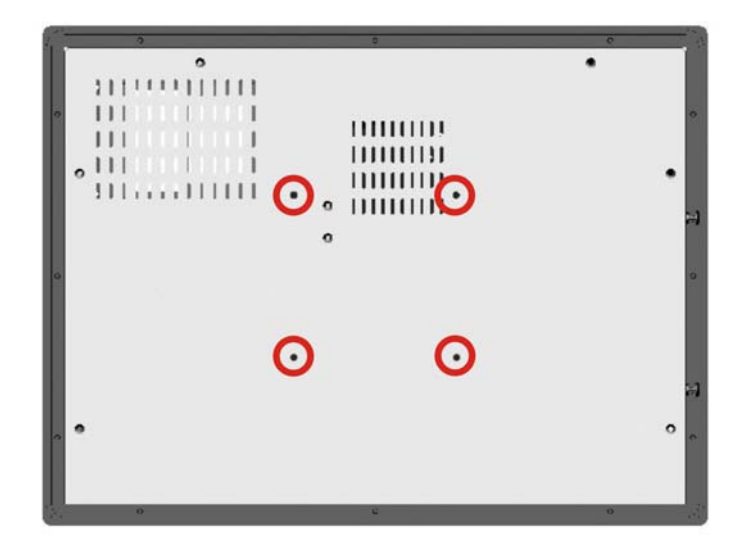

Figure 1-2: PPC-5350GS Rear View

#### 1.2.4 Top Panel

The top panel provides access to two retention screw holes that support to secure the back cover to the chassis. The retention screw holes are circled in **Figure 1-3** below.

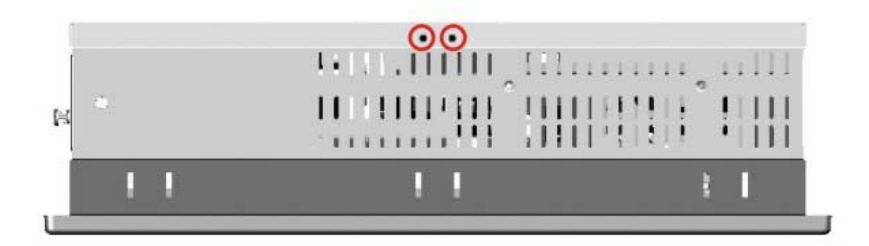

Figure 1-3: PPC-5350GS Top View

#### 1.2.5 PPC-5350GS Bottom Panel

The bottom panel shown in Figure 1-4 has the following interfaces:

- 1 x Power supply unit (PSU) plug socket
- 3 x Audio jacks
- 1 x Power switch
- 1 x VGA connector
- 5 x Serial port (COM) connectors
- 4 x USB 2.0 connectors
- 1 x DVI connector
- 2 x PS/2 keyboard/mouse connectors
- 2 x RJ-45 connectors
- 1 x Compact Flash slot

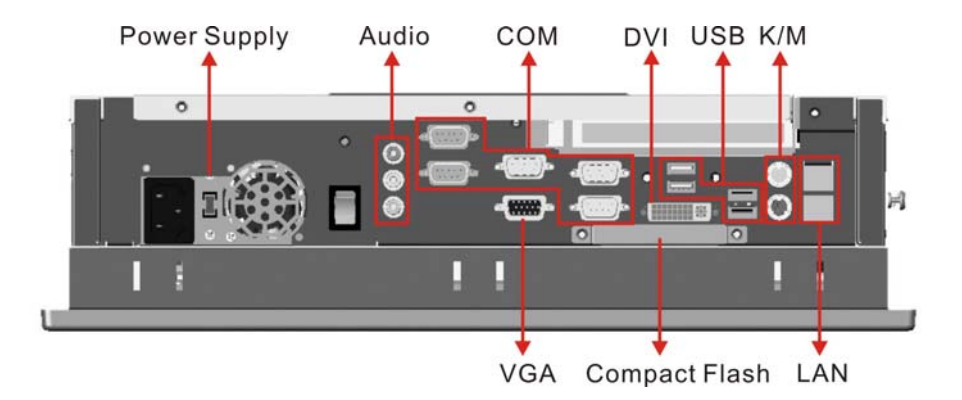

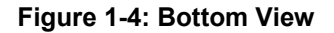

#### 1.2.6 Right Side Panel

The right side panel provides access to the PCMCIA card door and a fan ventilation vent.

(See Figure 1-5)

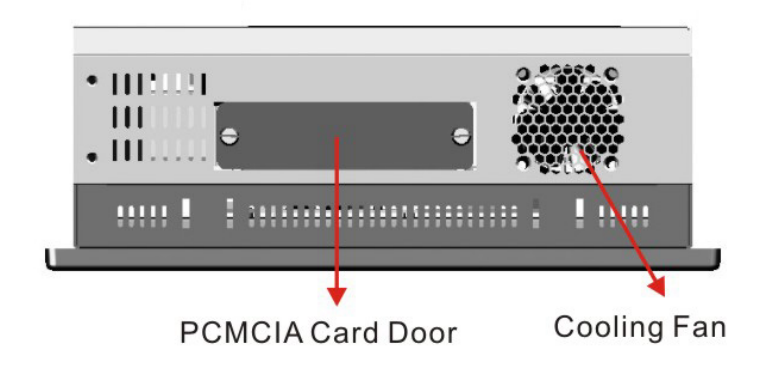

Figure 1-5: Right View

#### 1.2.7 Left Side Panel

The left side panel provides access to the CD drive. (See Figure 1-6)

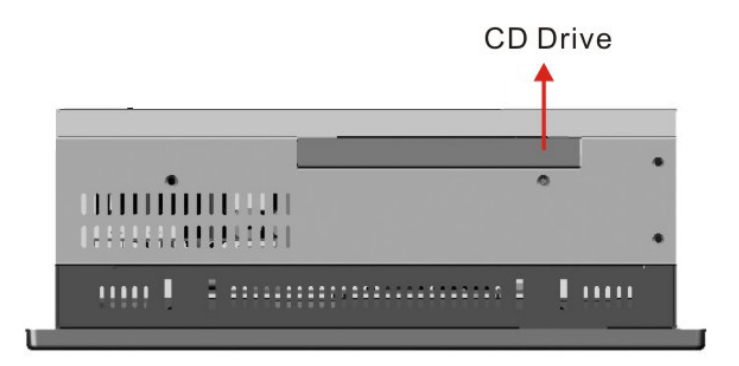

Figure 1-6: Left View

#### 1.2.8 Frame

An aluminum frame surrounds the 15" TFT LCD screen. This aluminum frame has 12 small screw holes that are used when the flat panel PC is mounted into a panel. These screws are circled in **Figure 1-7**.

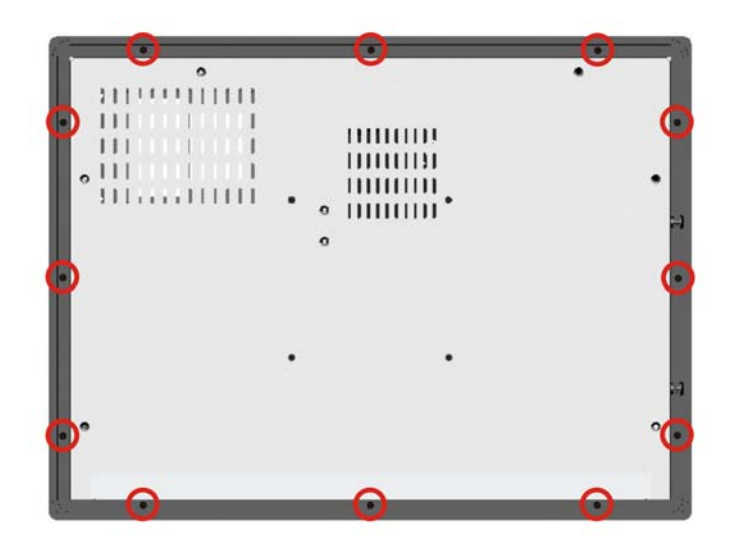

Figure 1-7: Frame Rear View (12 panel mount retention screws)

#### 1.3 PPC-5350GS Internal Overview

The PPC-5350GS internal components are configured in a three level format. An elevated platform on the right side of the chassis supports a HDD and a CD drive. On the second level, below the elevated platform, are a motherboard and a PSU module. The motherboard and the PSU module are installed on a metal sheet that protects the rear of the 15" TFT LCD screen. Below the metal sheet is a circuit board that is connected to the screen and the motherboard. This PCB is found on the right side of the chassis below the elevated platform.

#### 1.4 PPC-5350GS Specifications

#### 1.4.1 Preinstalled Hardware Components

The PPC-5350GS flat panel PC has the following preinstalled components:

- 1 x Motherboard
- 1 x 15" TFT LCD screen
- 1 x Power supply unit (PSU)
- 1 x PCI riser card

The technical specifications for these components and the system are shown in the sections below.

#### 1.4.2 System Specifications

The technical specifications for the PPC-5350GS system are listed in Table 1-2.

| SPECIFICATION  | DETAIL                |
|----------------|-----------------------|
| Front Panel    | Aluminum Front Panel  |
| Chassis        | Heavy-duty Steel      |
| LCD Panel      | 15" TFT LCD           |
| Resolution     | 1024 x 768 (XGA)      |
| Brightness     | 350 cd/m <sup>2</sup> |
| LCD MTBF       | 50,000 hrs            |
| Backlight MTBF | 30,000 hrs            |

| Touch Screen           | Optional Resistive type touch screen with RS-232 interface |
|------------------------|------------------------------------------------------------|
| Display                | Support Dual Display (CRT, DVI)                            |
| Add-On Card (Optional) | Supports PCI, Mini PCI, CFII & PCMCIA                      |
| Drive Bay              | One slim type CD-ROM bay                                   |
| Power Supply           | 150W AT Power                                              |
| Mounting Feature       | Panel, Arm, Wall, or Rack                                  |
| Color                  | Silver (PANTONE PMS-8001)                                  |
| Operating Temperature  | 0~50°C                                                     |
| Relative Humidity      | 5 ~ 95%, non-condensing                                    |
| Vibratian              | 5 - 17Hz, 0.1" double amplitude displacement.              |
| VIDIALION              | 17 - 640Hz, 1.5G acceleration, peak to peak.               |
| Shock                  | 10G Acceleration, peak to peak (11ms)                      |
| Dimension              | 410(W) x 309(H) x 110(D) mm                                |
| Environment            | RoHS Compliant                                             |

Table 1-2: PPC-5350GS Specifications

#### 1.4.3 PPC-5350GS Motherboard Specifications

The PPC-5350GS comes with an A300 motherboard. The technical specifications of the motherboard are listed in **Table 1-3**.

| SPECIFICATION | DETAIL                                                   |
|---------------|----------------------------------------------------------|
| CPU           | Onboard ULV Intel Celeron M 800MHz or                    |
| CFU           | Socket-479 base Intel Pentium M / Celeron M, FSB 400 MHz |
| Northbridge   | 855GME                                                   |
| Southbridge   | ICH4                                                     |
| FSB           | 400 MHz                                                  |
| Memory        | 2 x DDR 266/333 DIMM sockets, total up to 2GB            |
| BIOS          | AMI BIOS Label                                           |
| Graphics      | CRT integrated in Intel 855GME                           |
|               | DVI integrated in Silicon image SiL164                   |
|               | LVDS Dual 18-bit TTL LCD integrated in Intel 855GME      |

| SSD              | 1 x CFII                                                   |
|------------------|------------------------------------------------------------|
| Audia            | AC'97 (ALC655) supports SPK-OUT, MIC-IN, LINE-IN,          |
|                  | LINE-OUT                                                   |
| Ethernet         | 2x GbE (Realtek RTL8110S)                                  |
| COM              | 1x RS-232/422/485 (detected by jumper)                     |
| COM              | 5x RS-232                                                  |
|                  | 6 x USB 2.0 connects, 4 by external connector and 2 by 2x4 |
| 036 2.0          | pin header with housing                                    |
| Drive Interfaces | 2 x 44pin IDE                                              |
| LPT              | 1 x LPT connector                                          |
| KB/ MS           | 2 x PS/2 mini DIMM connector                               |
| Super I/O        | ITE IT8712F-A/IXS                                          |
| Extension        | 1x PCI                                                     |
| Disting 1/0      | 4 input/ 4 output DIO 2x5 pin header connector without     |
|                  | housing                                                    |
|                  |                                                            |

Table 1-3: Motherboard Specifications

#### 1.4.4 Flat Panel Screen

The PPC-5350GS comes with a 15" TFT LCD monitor at the front of the flat panel PC (see **Figure 1-1**). The specifications for the LCD monitor are shown in **Table 1-4** below.

| SPECIFIATION         | DETAILS          |
|----------------------|------------------|
| Model                | AUO-G150XG01     |
| Size                 | 15"              |
| Resolution           | XGA (1024 x 768) |
| Active Area (mm)     | 304.1 x 228.1    |
| Pixel Pitch (mm)     | 0.297            |
| Mode                 | TN               |
| Number of Colors     | 262K             |
| Color Saturation (%) | 60               |
| View Angel (H/V)     | 130/120          |

| Brightness (cd/m²)           | 350                  |
|------------------------------|----------------------|
| Contrast Ratio               | 500:1                |
| Response Time (ms) (at 25°C) | 12                   |
| Power Consumption (W)        | 11.5                 |
| Interface                    | 1ch LVDS             |
| Supply Voltage (V)           | 3.3                  |
| Backlight                    | 2 CCFL               |
| Outline Dimensions (mm)      | 326.5 x 253.5 x 12.0 |
| Weight (g)                   | 1100                 |

Table 1-4: 15" TFT LCD Monitor Specifications

#### 1.4.5 Power Supply Unit (PSU)

The PPC-5350GS flat panel PC comes with a 150W, RoHS compliant PSU. The PSU has an MTBF greater than 100,000 hours. The maximum power output for the PSU is shown below.

- +3.3V and +5V Combined Power 85W MAX
- +3.3V ,+5V and +12V Combined Power 150W MAX

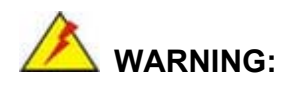

Under no circumstances is the PSU case to be opened. The PSU module is not user serviceable and there are dangerous high-voltages inside the case. If there are any problems with the PSU module, please contact the dealer or reseller immediately.

The specifications for the PSU module are shown in (Table 1-5).

|         | Voltage               | AC90V ~ 265VAC Full Range        |      |       |       |      |  |
|---------|-----------------------|----------------------------------|------|-------|-------|------|--|
| INPUT   | Frequency             | 47 ~ 63Hz                        |      |       |       |      |  |
|         | Input Current         | 4A(RMS)@115VAC                   |      |       |       |      |  |
|         |                       | 2A(RMS)@230VAC                   |      |       |       |      |  |
|         | Inrush Current        | 50A Max for 115VAC               |      |       |       |      |  |
|         |                       | 80A Max for 230VAC               |      |       |       |      |  |
| Ουτρυτ  | Voltage (V)           | +3.3V                            | +5V  | +12V  | -12V  | 5VSB |  |
|         | Max. Load (A)         | 10A                              | 14A  | 4.2A  | 0.3A  | 2A   |  |
|         | Min. Load (A)         | 0.3A                             | 1A   | 0.3A  | 0A    | 0A   |  |
|         | Ripple and Noise (mV) | 50mV                             | 50mV | 120mV | 120mV | 50mV |  |
|         | +3.3V & +5V≦85W       |                                  |      |       |       |      |  |
|         | Watt                  | 150W                             |      |       |       |      |  |
|         | PFC                   | Active                           |      |       |       |      |  |
| GENERAL | Hold-up time          | 17ms minimum                     |      |       |       |      |  |
|         | Efficiency            | 68%                              |      |       |       |      |  |
|         | MTBF                  | 100,000hrs                       |      |       |       |      |  |
|         | Temerature            | 0~35℃ (Operating)                |      |       |       |      |  |
|         |                       | -20~80℃ (Storage)                |      |       |       |      |  |
|         | Dimension             | 150mm (W) x 81.5mm(H) x 40mm (D) |      |       |       |      |  |

| Table 1-5 | : Power | · Supply \$ | Specifications |
|-----------|---------|-------------|----------------|
|-----------|---------|-------------|----------------|

#### 1.5 **OEM** Customizations

There are a number of OEM customizations available to users. These include the following:

- Preinstalled PCMCIA card
- Preinstalled SATA drives
- Memory chips with different sizes
- Different CPU
- Preinstalled HDD
- Preinstalled CD drive

To implement any of the above OEM customizations please contact the PPC-5350GS reseller or vendor. Alternatively, please contact an IEI sales representative directly.

#### 1.6 Dimensions

The dimensions of the PPC-5350GS flat panel PC are shown in **Figure 1-8** below.

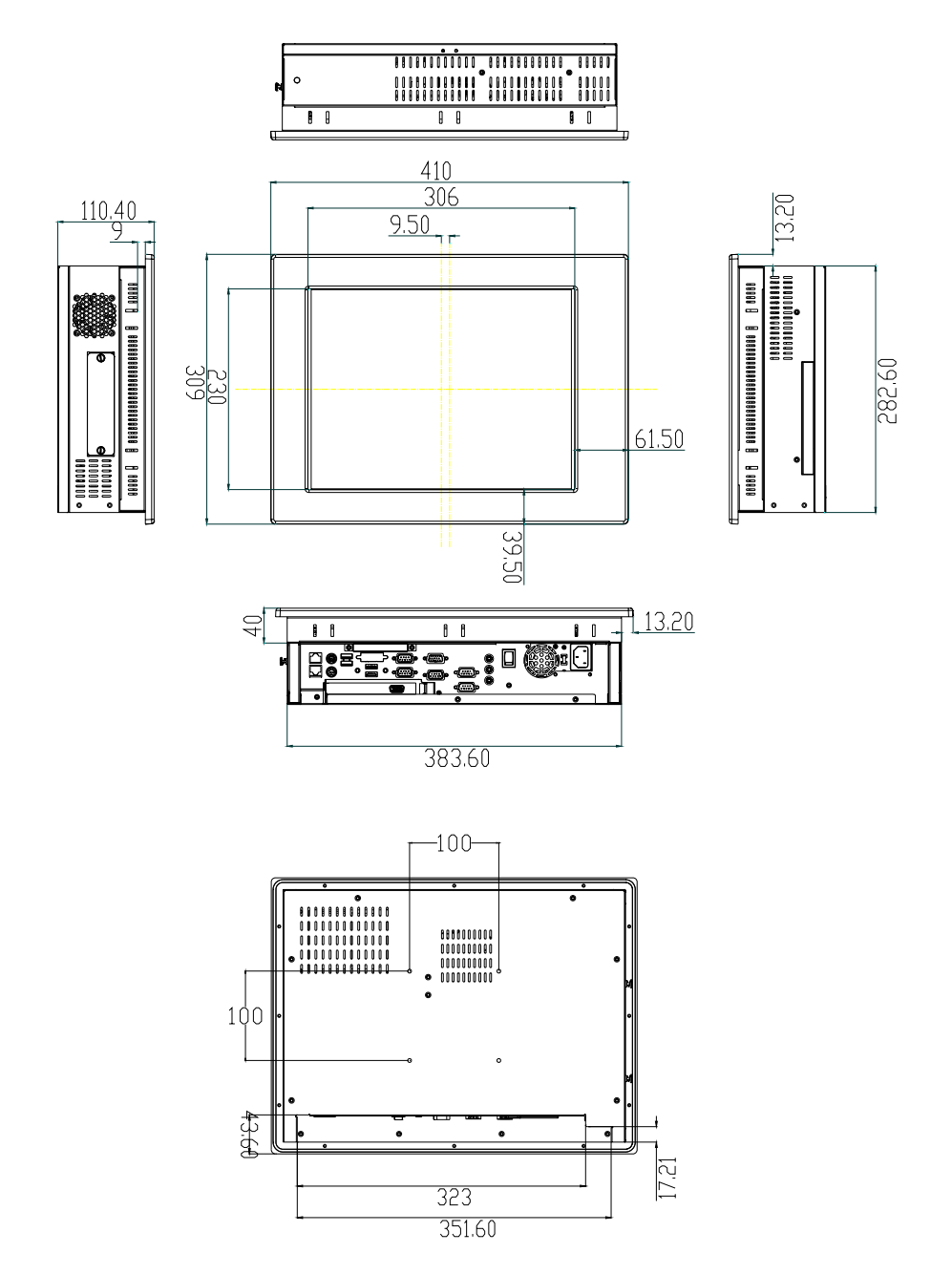

Figure 1-8: Dimensions (units in mm)

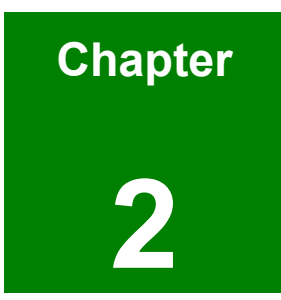

### A300 Motherboard

#### 2.1 Introduction

The PPC-5350GS flat screen PC contains an A300 motherboard. The motherboard is the heart of any computer and is responsible for transmitting, receiving and processing data as well as driving the different onboard devices. This chapter gives a brief introduction to the A300 motherboard. For more complete details on the connectors and the different implementations of the A300, please refer to the A300 user guide.

#### 2.2 CPU Support

The A300 installed in the PPC-5350GS supports socket 479, Intel Pentium M / Celeron M FSB 400 MHz CPU and onboard ULV Intel Celeron M 800MHz CPU.

#### 2.3 Onboard Chipsets

#### 2.3.1 Northbridge and Southbridge Chipsets

The following chipsets are preinstalled on the board:

- Northbridge: Intel 855GME
- Southbridge: ICH4

The following two sections (**Section 2.3.2** and **Section 2.3.3**) list some of the features of the 855GME and the ICH4 chipsets. For more information on these two chipsets please refer to the Intel website.

#### 2.3.2 855GME Northbridge Chipset

The 855GME northbridge chipset comes with the following features:

- 400 MHz system bus delivers a high-bandwidth connection between the processor and the platform
- Integrated graphics utilizing Intel® Extreme Graphics 2 technology
- AGP 4X support
- Three USB host controllers provide high-performance peripherals with 480
  Mbps of bandwidth, while enabling support for up to six USB 2.0 ports.
- The latest AC '97 implementation delivers 20-bit audio for enhanced sound quality and full surround sound capability

- LAN Connect Interface (LCI) provides flexible network solutions such as 10/100 Mbps Ethernet and 10/100 Mbps Ethernet with LAN manageability
- Dual Ultra ATA/100 controllers, coupled with the Intel® Application Accelerator support faster IDE transfers to storage devices
- The Intel Application Accelerator software provides additional performance over native ATA drivers by improving I/O transfer rates and enabling faster O/S load time, resulting in accelerated boot times
- Communication and Network Riser (CNR) offers flexibility in system configuration with a baseline feature set that can be upgraded with an audio card, modem card, or network card
- Error Correcting Code (ECC) support in integrated graphics mode only

#### 2.3.3 ICH4 Southbridge Chipset

The ICH4 southbridge chipset comes with the following features:

- PCI Local Bus Specification, Revision 2.2-compliant with support for 33 MHz PCI operations.
- ACPI Power Management Logic Support
- Enhanced DMA controller, Interrupt controller, and timer functions
- Integrated IDE controller supports Ultra ATA100/66/33
- USB host interface with support for 6 USB ports; 3 UHCI host controllers; 1 EHCI high-speed
- USB 2.0 Host controller
- Integrated LAN controller
- System Management Bus (SMBus) Specification, Version 2.0 with additional support for I<sub>2</sub>C devices
- Supports Audio Codec '97, Revision 2.3 specification
- Low Pin Count (LPC) interface
- Firmware Hub (FWH) interface support
- Alert On LAN\* (AOL) and Alert On LAN 2\* (AOL2)

#### 2.4 Graphics Support

The graphics features listed below are all integrated on the 855GME northbridge chipset.

#### 2.4.1 Display

- Analog display support
- Dual independent pipe support
  - Concurrent: different images and native display timings on each display device
  - Simultaneous: same images and native display timings on each display device
- DVO (DVOB and DVOC) support
  - Digital video out ports DVOB and DVOC with 165 MHz dot clock on each 12-bit interface; two 12-bit channels can be combined to form one dual-channel 24-bit interface with an effective dot clock of 330 MHz
  - O Compliant with DVI Specification 1.0
- Dedicated Local Flat Panel (LFP) LVDS interface

#### 2.4.2 Internal Graphics Features

- Core frequency
  - O Display core frequency of 133 MHz
  - O Render core frequency of 133 MHz

#### 2.4.3 Intel® Embedded Graphics Drivers

- Graphics interface support
  - GDI and DirectX\* DirectDraw\* with overlay for Windows\* XP, Windows\* 2000, and Windows\* Embedded XP
  - XFree86\*, XAA, and Xv for Linux\*
- Multi-monitor support
  - Multiple programmable configurations
  - O Dual independent display
  - O DVO device support/TV-Out
- Dynamic display-mode support

- O User definable and extensible
- Embedded video BIOS
  - Common port interface support
  - Full VGA compatibility

#### 2.5 Peripheral Device Interfaces, Connectors, and Slots

The peripheral device connectors, interfaces and slots on the A300 motherboard are listed in the sections below.

#### 2.5.1 OEM Options

Many of the peripheral device connectors listed below are not connected to any devices. These connectors are reserved for OEM customizations. For a customized option, please contact the vendor, reseller or IEI sales representative.

#### 2.5.2 Internal Slots

The slots listed below can all be found on the A300 motherboard.

- 2 x 184 pin DDR-SDRAM sockets
- 1 x PCI slot
- 1 x PCMCIA slot

#### 2.5.3 Internal Peripheral Device Connectors

The peripheral device connectors listed below are located on the A300 motherboard. Pinouts for these connectors can be found in *Appendix A*.

- 1 x Front panel connector
- 1 x Disk LED connector
- 1 x Power button connector
- 1 x System panel connector
- 2 x 44-pin IDE connectors
- 1 x Compact Flash Connector
- 3 x Serial port connectors
- 4 x USB2.0 connectors
- 1 x LCD LVDS connector

- 1 x Power inverter connector
- 1 x ATX power connector
- 3 x Cooling fan connectors
- 1 x 8 bits GPIO connector
- 1 x Audio connector
- 1 x IR interface connector
- 1 x PCMCIA connector

#### 2.5.4 External Peripheral Device Connectors

The peripheral device connectors listed below are located on the rear panel of the A300 motherboard. Pinouts for these connectors can be found in *Appendix A*.

- 1 x Audio connector
- 1 x COM port jumper
- 1 x DVI-I connector
- 3 x Serial port connectors
- 1 x CRT connector
- 1 x PS/2 keyboard connector
- 1 x PS/2 mouse connector
- 2 x USB 2.0 connectors
- 2 x LAN RJ-45 connectors

#### 2.6 PCI Riser Card

A PCI riser card is preinstalled into the PCI slot. The riser card consists of the following components:

- 2 x SATA drive connectors
- 1 x Ali chipset for SATA RAID configuration

These configurations are OEM optimizations. Please contact the reseller, vendor or an IEI sales representative to have these configuration options.

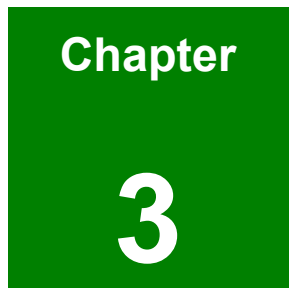

# Installation and Configuration

#### 3.1 Installation Precautions

When installing the PPC-5350GS, please follow the precautions listed below:

- Power turned off: When installing the PPC-5350GS make sure the power is off. Failing to turn off the power may cause severe injury to the body and/or damage to the system.
- Certified Engineers: Only certified engineers should install and modify onboard functionalities.
- Mounting: The PPC-5350GS is a heavy device. When mounting the system onto a rack, panel, wall or arm please make sure that at least two people are assisting with the procedure.
- Anti-static Discharge: If a user open the rear panel of the PPC-5350GS, to configure the jumpers or plug in added peripheral devices, ground themselves first and wear and anti-static wristband.

#### 3.2 Preinstalled Components

The following components are all preinstalled.

- Motherboard
- 15" TFT LCD touch screen
- PSU module (150W, 1U)
- Power switch
- PCI riser card
- Inverter board

Preinstalled OEM customizations may include the following.

- HDD
- CD drive
- PCMCIA card
- SATA drives
- An additional DIMM

Removing and reinstallation of some of the components are described in Chapter 4.

#### 3.3 Installation and Configuration Steps

The following installation steps must be followed.

- Step 1: Unpack the PPC-5350GS.
- Step 2: Set the jumper settings
- **Step 3:** Mount the PPC-5350GS flat panel PC.
- Step 4: Connect peripheral devices to the bottom panel of the PPC-5350GS
- Step 5: Configure the system

#### 3.4 Unpacking

When unpacking the PPC-5350GS flat panel PC, please check the following:

**Step 1:** Make sure the PPC-5350GS is not damaged.

Step 2: Make sure the pre-packed components listed below are present:

- O 1 x Carton
- 0 1 x Power cable
- O 1 x IDE cable
- O 1 x CPU cooler
- O 1 x Driver CD
- 1 x Supplementary screw set (screws can be used for wall-mounting).

#### 3.5 Jumper Settings

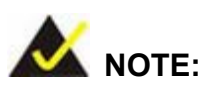

These jumper settings and the jumper locations are described in detail in the User Manual that came with the A300 motherboard. Please refer to this manual for a more detailed understanding of the jumper settings

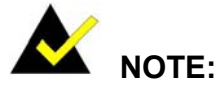

A jumper is a metal bridge that is used to close an electrical circuit. It consists of two metal pins and a small metal clip (often protected by a plastic cover) that slides over the pins to connect them. To CLOSE/SHORT a jumper means connecting the pins of the jumper with the plastic clip and to OPEN a jumper means removing the plastic clip from a jumper.

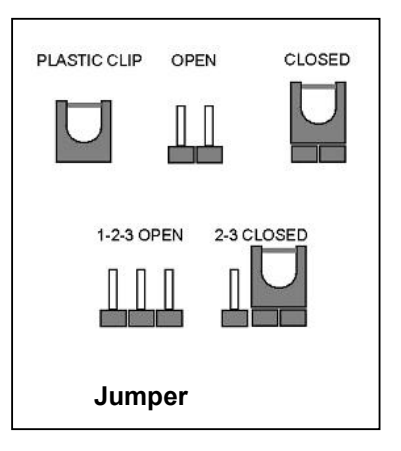

The A300 comes with four jumpers. They are listed below.

- Clear CMOS
- CD Card Setup
- LCD Voltage Setup
- COM Port Jumper Settings

#### 3.5.1 Remove the Back Cover

The back cover is secured to the chassis with twelve retention screws, eight on the rear panel, two on the bottom panel and two on the top panel. (See **Figure 3-1** and **Figure 3-2**) Remove the twelve retention screws and lift the cover off the PPC-5350GS.
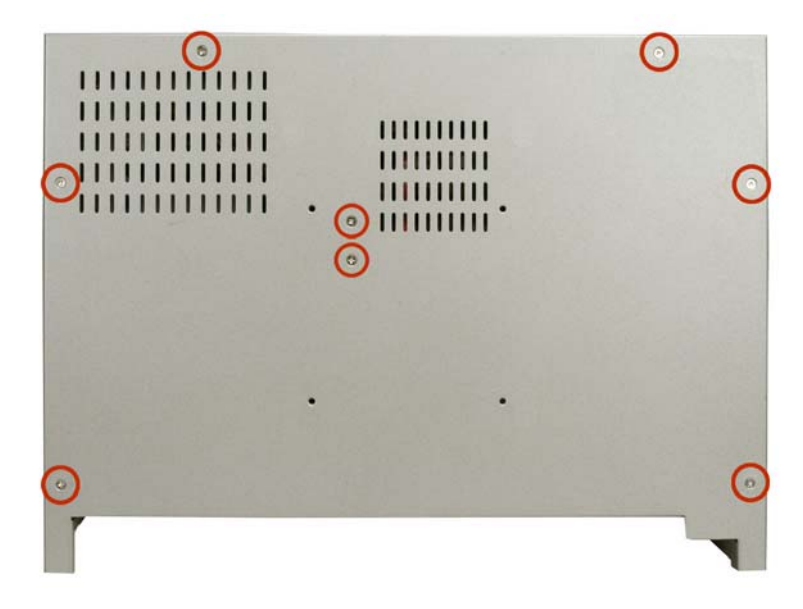

Figure 3-1: Rear Cover Retention Screws (Real Panel)

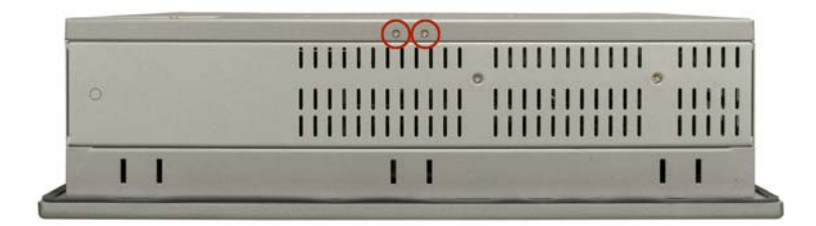

Figure 3-2: Rear Cover Retention Screws (Top Panel)

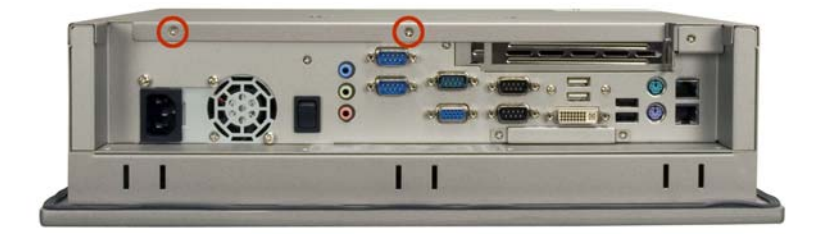

Figure 3-3: Rear Cover Retention Screws (Bottom Panel)

# 3.5.2 JP2: Clear CMOS Setup

If the motherboard fails to boot due to improper BIOS settings, use this jumper to clear the CMOS data and reset the system BIOS information. To do this, use the jumper cap to close pins 2 and 3 for a few seconds then reinstall the jumper clip back to pins 1 and 2.

If the "CMOS Settings Wrong" message displays during the boot up process, try to correct the fault by pressing the F1 to enter the CMOS Setup menu. Then do one of the following:

- Enter the correct CMOS setting
- Load Optimal Defaults
- Load Failsafe Defaults.

After one of the above has been done, save the changes and exit the CMOS Setup menu.

| JP2   | DESCRIPTION      |
|-------|------------------|
| 1 - 2 | Normal (Default) |
| 2 – 3 | Clear CMOS       |

Table 3-1: Clear CMOS Jumper Settings

# 3.5.3 JP4: CF Card Setup

The CF Card Setup jumper configures a CD card as either the slave or the master.

| JP4   | DESCRIPTION    |  |
|-------|----------------|--|
| Open  | Slave(Default) |  |
| Close | Master         |  |

Table 3-2: CF Card Setup Jumper Settings

## 3.5.4 JP5: LCD Voltage Setup

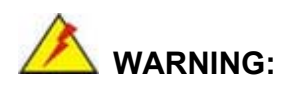

Do not change this voltage. This voltage has been preset and is compatible with the currently installed 15" TFT LCD screen. Change this jumper setting may cause damage to the system.

The LCD Voltage Setup jumper sets the voltage for the LCD screen. This setting MUST NOT be changed.

| JP5 | DESCRIPTION    |  |
|-----|----------------|--|
| 1-2 | 3.3V (Default) |  |
| 2-3 | 5V             |  |

Table 3-3: LCD Voltage Setup Jumper Settings

# 3.5.5 CN13: COM Port Jumper Setting

The COM Port jumper configures the COM1, COM2 and COM3 serial ports.

| CN13 | DESCRIPTION       |       | DESCRIPTION                |
|------|-------------------|-------|----------------------------|
| 1-3  | COM1 pin9 has 5V  | 2-4   | COM2 pin9 has 5V           |
| 3-5  | COM1 pin9 has 12V | 4-6   | COM2 pin9 has 12V          |
| 7-9  | COM3 pin9 has 12V | 8-10  | COM3 as RS-232             |
| 9-11 | COM3 pin9 has 5V  | 10-12 | COM3 as RS-422/485         |
|      |                   |       | RS-422: Pin 13, 14, 15, 16 |
|      |                   |       | left open                  |
|      |                   |       | RS-485: Pin13 (TX3+) and   |
|      |                   |       | Pin14 (RX3+) are shorted;  |
|      |                   |       | Pin15 (TX3-) and Pin16     |
|      |                   |       | (RX3-) are shorted.        |

Table 3-4: COM Port Jumper Settings

# 

- There are two "COM3" connectors on the A300 motherboard. One is a 14-pin header. The other is a D-SUB 9-pin. Use the D-SUB connector only if the user prefer COM3 to operate in the RS-232 mode.
- To facilitate access to the serial port jumper configuration pins, CN13 is provided as a pin jumper block on the I/O panel. The location of CN13 is diagrammed below:

# 3.6 Mounting the System

# 

When mounting the PPC-5350GS flat panel PC onto a arm, onto the wall or onto a panel, it is better to have more than one person to help with the installation to make sure the PPC-5350GS does not fall down and get damaged.

The three methods of mounting the PPC-5350GS are listed below.

- Wall mounting
- Panel mounting
- Arm mounting

The three mounting methods are described below.

# 3.6.1 Wall Mounting

To mount the PPC-5350GS flat panel PC onto the wall, please follow the steps below.

Step 1: Attach the wall-mounting bracket to the wall.

- 1. Select the location on the wall.
- 2. Carefully mark the four locations on the wall where the retention screws for the wall-mounting bracket to be inserted.
- 3. Drill the holes.
- 4. Align the wall-mounting bracket screw holes to those on the wall.
- 5. Insert the screws into the four retention screw holes (see Figure 3-4).

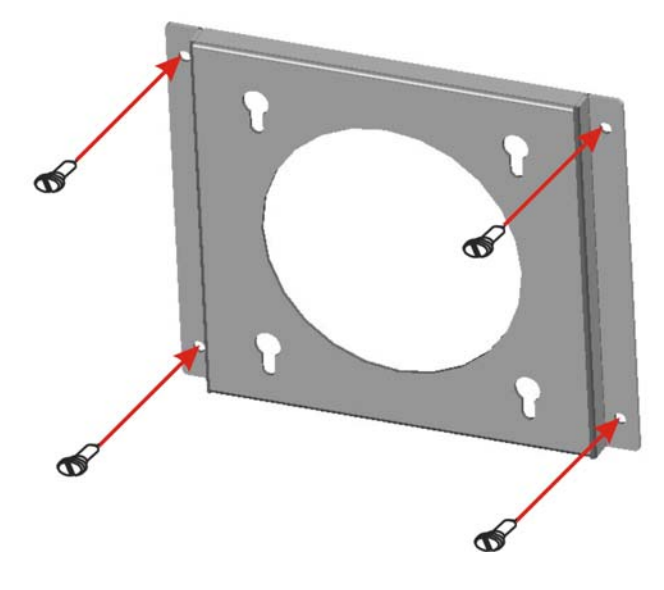

Figure 3-4: Wall-mounting Bracket

Step 2: Insert the four screws into the four screw holes on the real cover of PPC-5350GS (see Figure 3-5). Make sure a part of the screw protrudes out of the flat panel PC rear cover and can be inserted into the bracket.

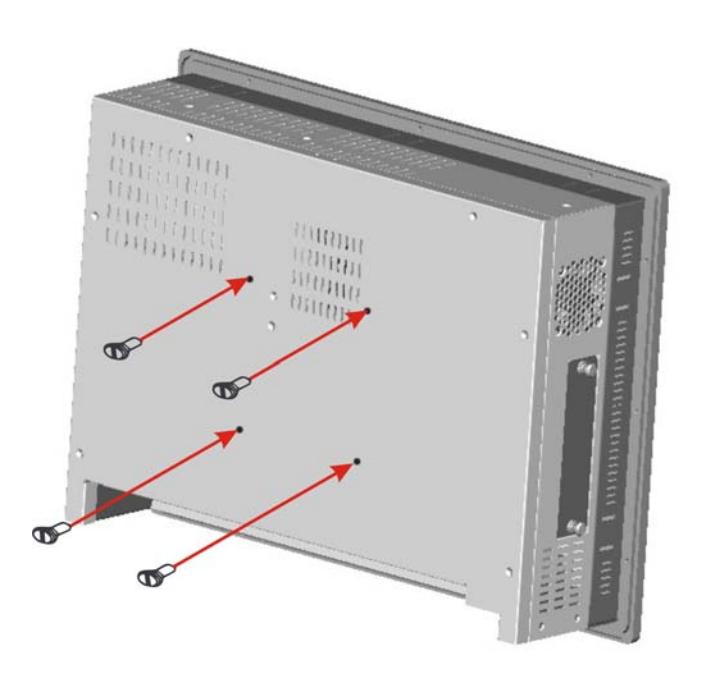

Figure 3-5: Chassis Support Screws

Step 3: Slide the PPC-5350GS flat panel PC through the top of the wall-mounting

bracket and insert the four screws protruding from the rear panel of the panel PC into the corresponding spaces on elevated part of the wall-mounting bracket (see **Figure 3-6**).

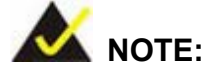

In the diagram below the bracket is already installed on the wall.

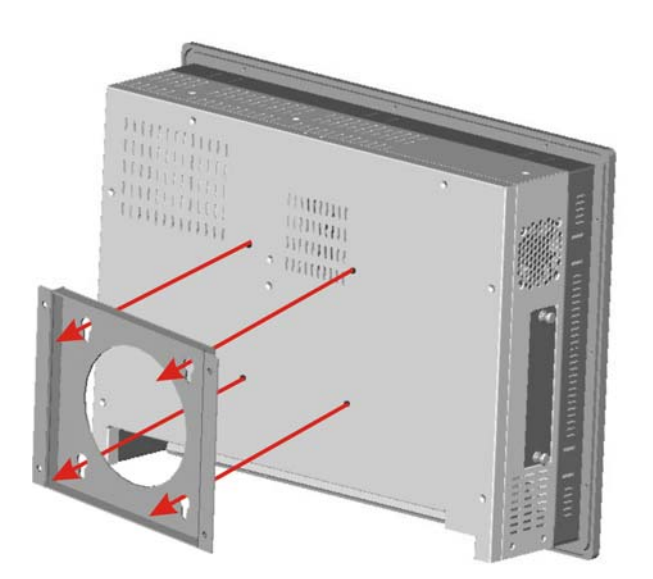

# Figure 3-6: Mount the Chassis

# 3.6.2 Panel Mounting

To mount the PPC-5350GS flat panel PC into a panel, please follow the steps below.

- **Step 1:** Select the position in the panel to mount the PPC-5350GS.
- Step 2: Cut out a section from the panel that corresponds to the dimensions of the PPC-5350GS flat panel PC chassis. The panel section that is cut out must be smaller than the size of the aluminum frame that surrounds the 15" TFT LCD panel but just large enough for the chassis to fit through (see Figure 3-7).

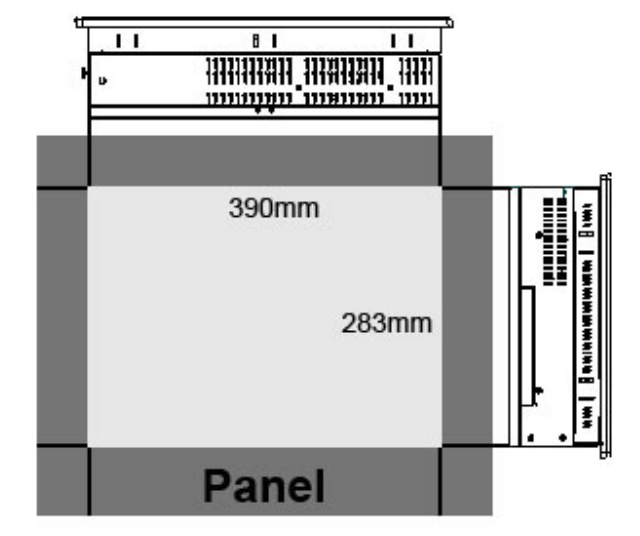

#### Figure 3-7: Cut the Panel

- **Step 3:** Slide the PPC-5350GS flat panel computer through the previously cut hole. The chassis at the rear of the PPC-5350GS flat panel should slide easily through the hole. Only stop sliding the panel through the hole when the back of the front aluminum frame is flush against the panel.
- Step 4: Insert the panel mounting clamps into the pre-formed holes along the edges of the chassis, behind the aluminum frame. There are a total of 12 panel mounting clamps.

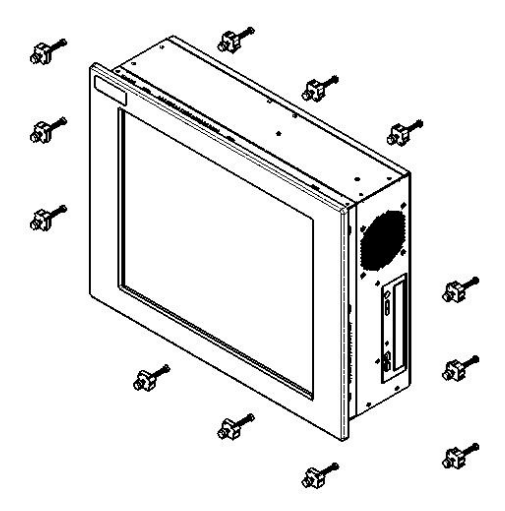

Figure 3-8: Panel Mounting Clamp Positions

**Step 5:** Tighten the screws that pass through the panel mounting clamps until the plastic caps at the front of all the screws are firmly secured to the panel (**Figure 3-9**).

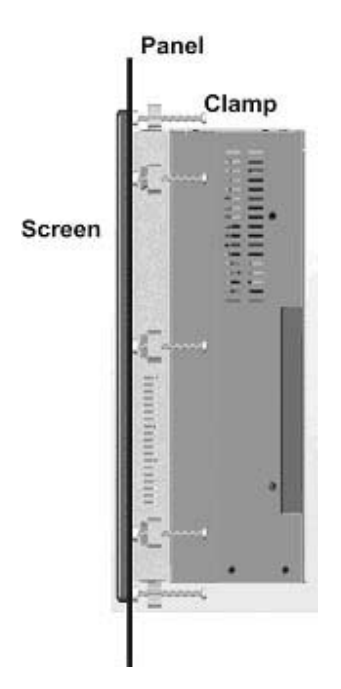

Figure 3-9: Tighten the Panel Mounting Clamp Screws

# 3.6.3 Arm Mounting

The PPC-5350GS is VESA (Video Electronics Standards Association) compliant and can be mounted on an arm with a 100mm interface pad. To mount the PPC-5350GS on an arm, please follow the steps below.

Step 1: The arm is a separately purchased item. Please correctly mount the arm onto the surface it uses as a base. To do this, refer to the installation documentation that came with the mounting arm.

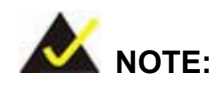

When purchasing the arm please ensure that it is VESA compliant and that the arm has a 100mm interface pad. If the mounting arm is not VESA compliant it cannot be used to support the PPC-5350GS flat panel PC.

- **Step 2:** Once the mounting arm has been firmly attached to the surface, lift the PPC-5350GS flat panel PC onto the interface pad of the mounting arm.
- Step 3: Align the retention screw holes on the mounting arm interface with those in the PPC-5350GS flat panel PC. The PPC-5350GS flat panel PC arm mount retention screw holes are shown in Figure 3-10.

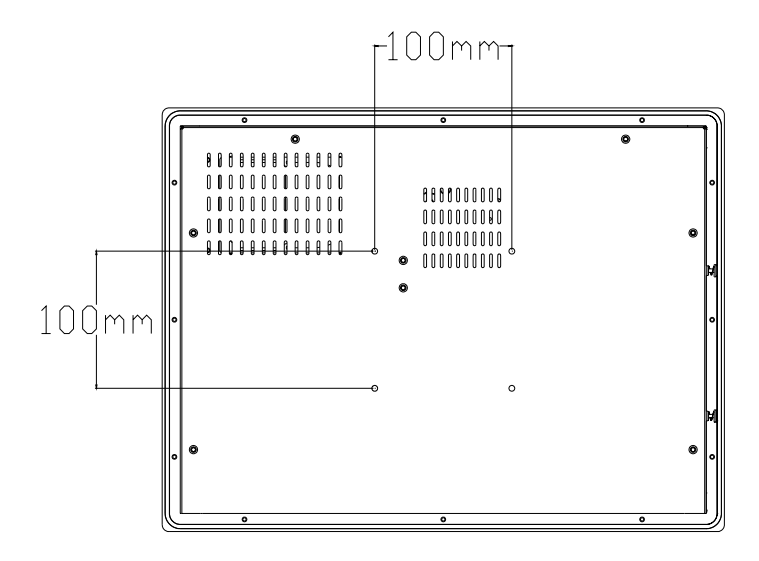

Figure 3-10: Arm Mount Retention Screw Holes

**Step 4:** Secure the PPC-5350GS to the interface pad by inserting four retention screws through the bottom of the mounting arm interface pad and into the PPC-5350GS flat panel PC.

# 3.7 Rear Panel Connectors

# 3.7.1 LCD Panel Connection

To connect the PPC-5350GS flat panel PC to a second monitor, a conventional CRT VGA monitor connector is located on the bottom panel. This panel is a 15-pin, female D-SUB connector.

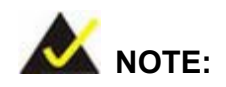

To use the dual screen option, please configure this option in the Intel<sup>®</sup> **Extreme Graphics** configuration program. To do this, after Windows has loaded, open the **Control Panel**, locate the Intel<sup>®</sup> **Extreme Graphics** icon, click on it. Once open, an option for **Multiple Display** is available. Select this option and select notebook as the primary device.

### 3.7.2 Ethernet Connection

The two rear panel RJ-45 connectors can be connected to an external LAN and provide internet connectivity to the flat panel PC.

# 3.7.3 USB Connection

The rear panel USB connectors provide easier and quicker access to external USB devices. The rear panel USB connector is a standard connector and can easily be connected to other USB devices.

#### 3.7.4 Keyboard and Mouse Connection

Two PS/2 connectors on the bottom panel facilitate the connection of a mouse and a keyboard. To connect either device, plug the PS/2 connector at the end of the device (keyboard or mouse) cable into the PS/2 connector on the bottom panel.

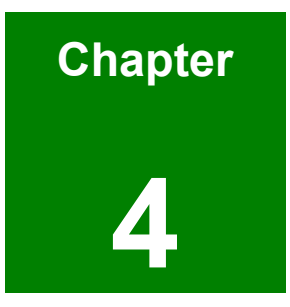

# **System Maintenance**

# 4.1 System Maintenance Introduction

The following system components can fail.

- CPU cooling fan
- PSU module
- DIMM module
- Motherboard

If these components fail they must be replaced. Please contact the system reseller or vendor to purchase the replacement parts. Replacement instructions for the above listed components are described below.

# 4.2 Motherboard Replacement

A user cannot replace a motherboard. If the motherboard fails it must be shipped back to IEI to be replaced. If the system motherboard has failed, please contact the system vendor, reseller or and IEI sales person directly.

# 4.3 Back Cover Removal and Elevated Platform Detachment

# 4.3.1 Back Cover Removal

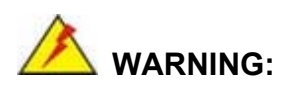

**BEFORE REMOVING THE BACK COVER, MAKE SURE THE POWER IS OFF**. Failing to do so may lead to severe damage of PPC-5350GS and injury to the body.

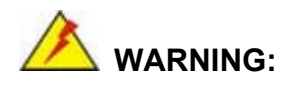

PLEASE TAKE ANTISTATIC PRECAUTIONS WHEN WORKING WITH THE INTERNAL COMPONENTS. The interior of the PPC-5350GS contains very sensitive electronic components. These components are easily damaged by electrostatic discharge (ESD). Before working with the internal components make sure all the anti-static precautions described earlier have been observed.

To replace any of the following components,

- CPU cooling fan
- DIMM module
- PSU module

The back cover of the PPC-5350GS must be removed. To remove the back cover, please follow the steps below.

- Step 1: Remove the PPC-5350GS from the wall (if it was mounted on the wall) or the panel (if it was mounted in the panel). If it was mounted on the wall, remove the wall-mounting bracket secured to the back rear previously.
- Step 2: The back cover is secured to the chassis with twelve retention screws, eight on the rear panel, two on the bottom panel and two on the top panel. (See Figure 4-1 and Figure 4-3) Remove the twelve retention screws and lift the cover off the PPC-5350GS.

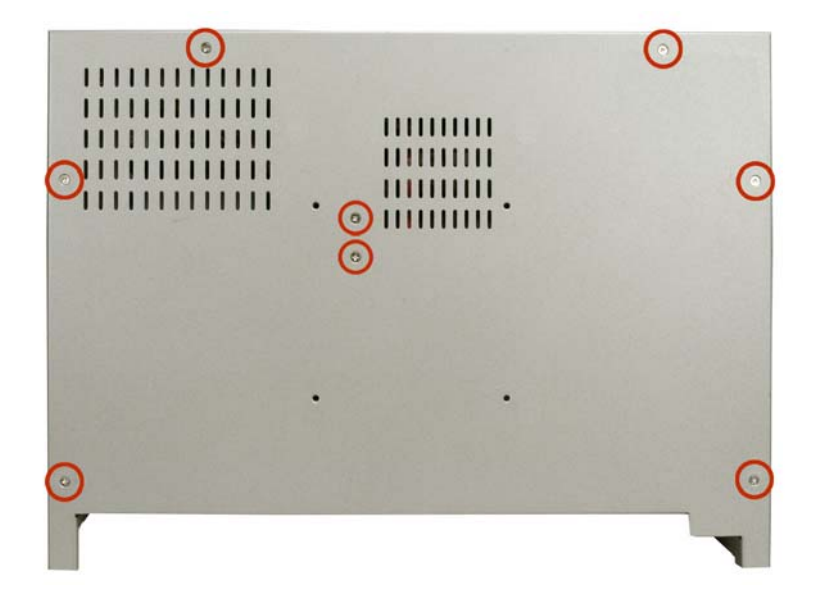

Figure 4-1: Rear Cover Retention Screws (Real Panel)

| ····· |   |
|-------|---|
|       |   |
|       | 1 |

Figure 4-2: Rear Cover Retention Screws (Top Panel)

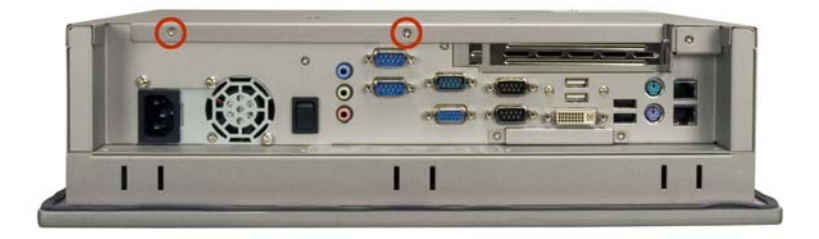

Figure 4-3: Rear Cover Retention Screws (Bottom Panel)

#### 4.3.2 Detaching the Elevated Platform

To replace PSU module, the back cover of the PPC-5350GS must be removed and the elevated platform must be detached. Back cover removal is discussed above (see *Section 4.3.1*). To detach the elevated platform, please follow the steps below.

- **Step 1:** The elevated platform is located on the left side of the PPC-5350GS and supports the CD drive and the HDD.
- Step 2: The elevated platform is secured to the chassis with five retention screws, two on the top panel (see Figure 4-4), two on the right panel (see Figure 4-5) and one on the bottom panel (see Figure 4-6). Remove these five retention screws.

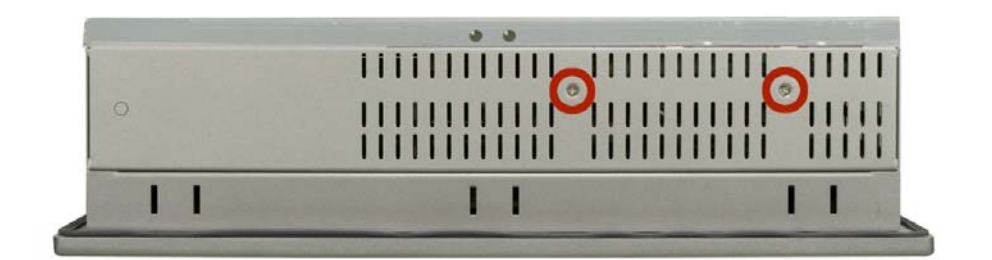

Figure 4-4: Elevated Platform Retention Screws (Top Panel)

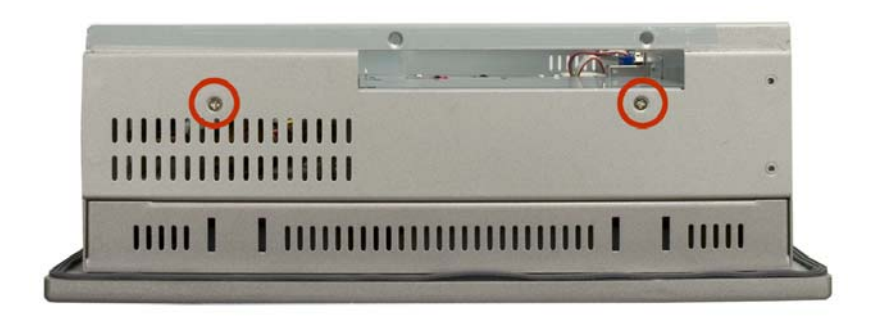

Figure 4-5: Elevated Platform Retention Screws (Right Panel)

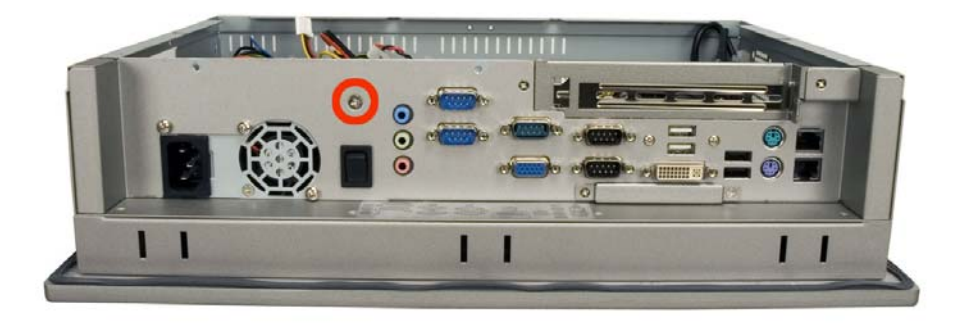

Figure 4-6: Elevated Platform Retention Screws (Bottom Panel)

Step 3: A PCI riser card is attached to the side of the elevated platform with two retention screws. Remove the two retention screws and the PCI riser card from the chassis.

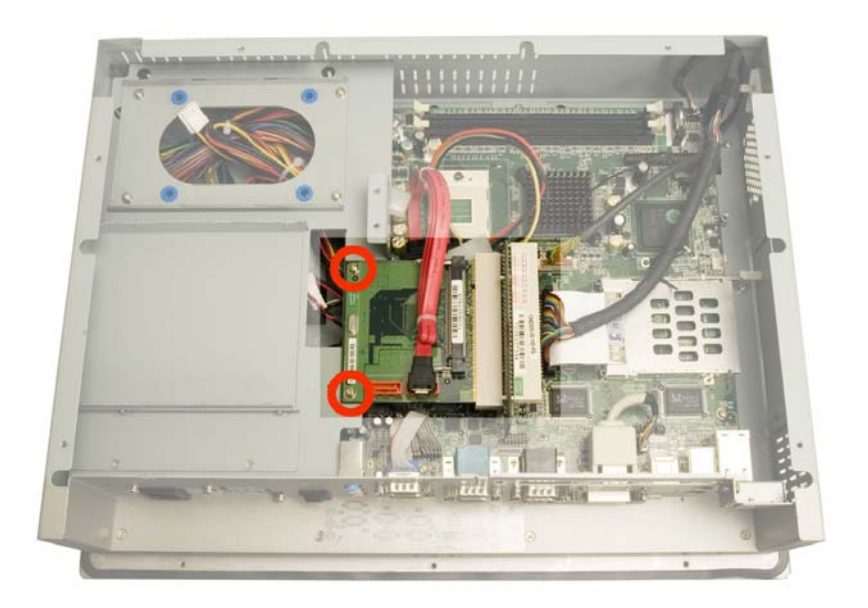

Figure 4-7: PCI Riser Card Retention Screws

# 4.4 **DIMM Replacement**

To install the DIMM please follow the steps below.

- **Step 1:** Remove the back cover. See **Section 4.3.1** above.
- Step 2: Locate the DIMM. It is on the motherboard near the top of the PPC-5350GS flat screen PC. Push the white clips on the side of the DIMM down. The DIMM is dislodged from the DIMM socket. (See Figure 4-8)

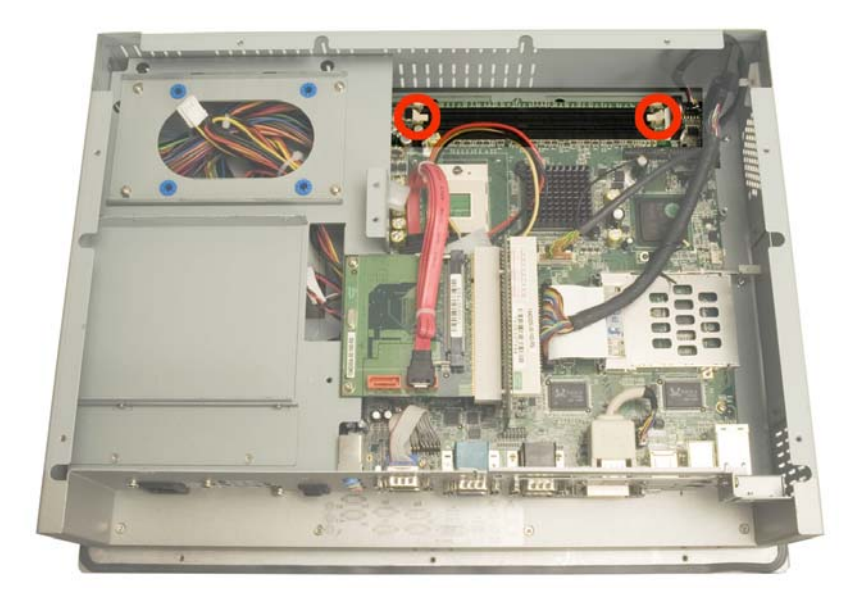

#### Figure 4-8: DIMM Socket Clip Locations

**Step 3:** Insert the new DIMM. Properly align the DIMM pins with the socket and the gently push the DIMM into the DIMM socket until the white side handles close.

# 4.5 PSU Module Replacement

If the PSU module has been damaged it must be replaced. To replace the PSU module, please follow the steps below.

- **Step 1:** Remove the back cover. See **Section 4.3.1** above.
- Step 2: Detach the elevated platform. See Section 4.3.2 above.
- Step 3: Remove the elevated platform from the PPC-5350GS.
- Step 4: Disconnect the PSU power cable connectors from the motherboard (Figure 4-9)

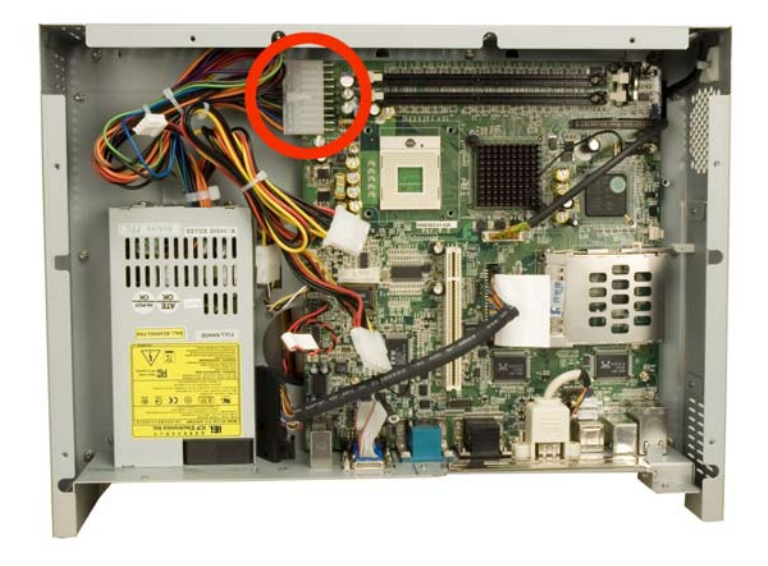

#### Figure 4-9: PSU Motherboard Connector

Step 5: The PSU module is secured to the PPC-5350GS flat panel PC with four retention screws, one connects to the metal sheet at the back of the 15"TFT LCD screen (Figure 4-10) and the other three are inserted through the bottom panel and into the PSU module (Figure 4-11). Remove these four retention screws.

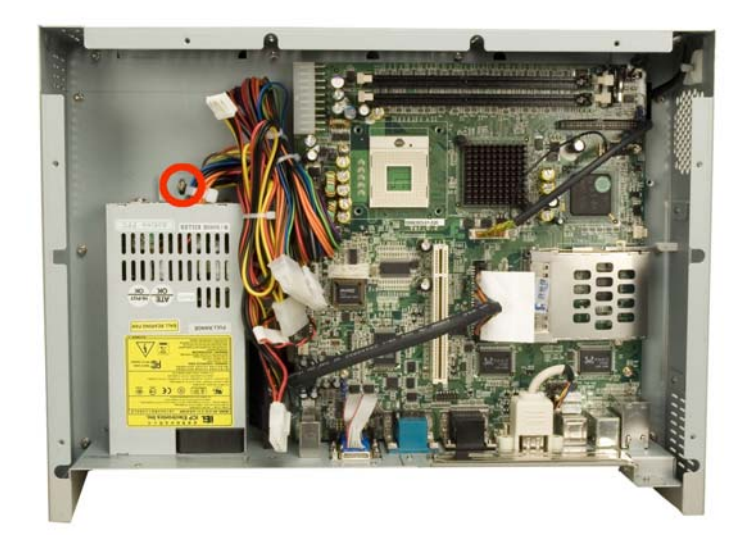

Figure 4-10: PSU Internal Retention Screws

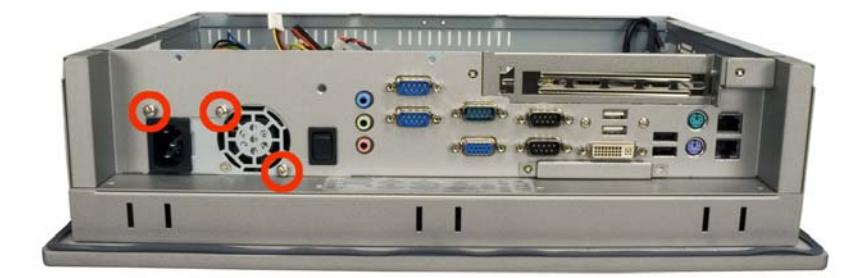

#### Figure 4-11: PSU External Retention Screws

- Step 6: Remove the PSU module from the PPC-5350GS flat panel PC. The PSU module cables are connected together with ties. This is to help save space in the chassis. Disconnect the plastic tie.
- **Step 7:** Bundle the cables of the new PSU module, and secure them with a plastic tie, in a similar way to the way the ties were bundled on the old PSU module.
- **Step 8:** Reconnect the PSU module connector to the motherboard power connector (PW1). (Do this before inserting the PSU module.)
- Step 9: Place the new PSU module into the PPC-5350GS flat panel PC.
- Step 10: Secure the new PSU module to the PPC-5350GS flat panel PC by reinserting the retention screw into the metal plate behind the 15" TFT LCD screen and the three retention screws through the bottom panel of the PPC-5350GS flat panel PC.
- Step 11: Reattach the elevated platform and reinserting the elevated platform retention screws.
- Step 12: Replace the back cover.

# THIS PAGE IS INTENTIONALLY LEFT BLANK

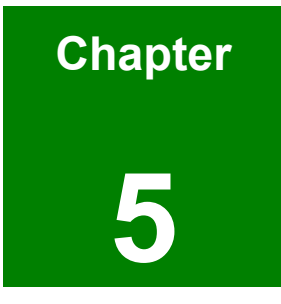

# **AMI BIOS Setup**

# 5.1 Introduction

A licensed copy of AMI BIOS is preprogrammed into the ROM BIOS. The BIOS setup program allows users to modify the basic system configuration. This chapter describes how to access the BIOS setup program and the configuration options that may be changed.

# 5.1.1 Starting Setup

The AMI BIOS is activated when the computer is turned on. The setup program can be activated in one of two ways.

- 1. Press the DELETE key as soon as the system is turned on or
- 2. Press the **DELETE** key when the "**Press Del to enter SETUP**" message appears on the screen.

If the message disappears before, restart the computer and try again.

# 5.1.2 Using Setup

Use the arrow keys to highlight items, press **ENTER** to select, use the PageUp and PageDown keys to change entries, press **F1** for help and press **Esc** to quit. Navigation keys are shown in.

| Кеу         | Function                                                 |
|-------------|----------------------------------------------------------|
| Up arrow    | Move to previous item                                    |
| Down arrow  | Move to next item                                        |
| Left arrow  | Move to the item on the left hand side                   |
| Right arrow | Move to the item on the right hand side                  |
| Esc key     | Main Menu – Quit and not save changes into CMOS          |
|             | Status Page Setup Menu and Option Page Setup Menu        |
|             | Exit current page and return to Main Menu                |
| "+" key     | Increase the numeric value or make changes               |
| "-" key     | Decrease the numeric value or make changes               |
| F1 key      | General help, only for Status Page Setup Menu and Option |
|             | Page Setup Menu                                          |

| F2 /F3 key | Change color from total 16 colors. | F2 to select color |
|------------|------------------------------------|--------------------|
|            | forward.                           |                    |
| F10 key    | Save all the CMOS changes, only f  | or Main Menu       |

#### **Table 5-1: BIOS Navigation Keys**

# 5.1.3 Getting Help

When **F1** is pressed a small help window describing the appropriate keys to use and the possible selections for the highlighted item appears. To exit the Help Window press **Esc** or the **F1** key again.

#### 5.1.4 Unable to Reboot After Configuration Changes

If the computer cannot boot after changes to the system configuration is made, CMOS defaults. Use the jumper described in **Section 3.5.2.** 

# 5.1.5 BIOS Menu Bar

The menu bar on top of the BIOS screen has the following main items:

- **Main** Changes the basic system configuration.
- Advanced Changes the advanced system settings.
- PCIPnP Changes the advanced PCI/PnP Settings
- **Boot** Changes the system boot configuration.
- Security Sets User and Supervisor Passwords.
- **Chipset** Changes the chipset settings.
- **Power** Changes power management settings.
- Exit Selects exit options and loads default settings

The following sections completely describe the configuration options found in the menu items at the top of the BIOS screen and listed above.

# 5.2 Main

When the **BIOS Setup** program is entered, the **Main** menu (**BIOS Menu 1**) appears. The **Main** menu gives an overview of the basic system information.

|                                         |                                                |           | BIOS SETU            | P UTILITY        |     |                         |                                                       |
|-----------------------------------------|------------------------------------------------|-----------|----------------------|------------------|-----|-------------------------|-------------------------------------------------------|
| Main                                    | Advanced                                       | Boot      | Security             | Chipset          | Po  | ower                    | Exit                                                  |
| System                                  | Overview                                       |           |                      |                  |     | Use [                   | ENTER], [TAB]                                         |
| AMIBIO<br>Versio<br>Build<br>ID         | S<br>n :08.00.11<br>Date:07/05/06<br>:E003MR08 |           |                      |                  |     | Use [<br>confi          | t a field.<br>(+) or [-] to<br>gure system Time.      |
| <b>Proces</b><br>Type<br>Speed<br>Count | <b>sor</b><br>:<br>:255MHz<br>:255             |           |                      |                  |     |                         |                                                       |
| <mark>System</mark><br>Size             | <b>Memory</b><br>:480MB                        |           |                      |                  |     | ↔<br>1↓                 | Select Screen<br>Select Item<br>Change Field          |
| System<br>System                        | Time<br>Date                                   |           | [14:22:2<br>[Fri 07, | 27]<br>/07/2006] |     | Tab<br>F1<br>F10<br>ESC | Select Field<br>General Help<br>Save and Exit<br>Exit |
|                                         | v02.57 (C                                      | ) Copyr i | ght 1985-2004        | . American       | Meg | gatrend                 | s, Inc.                                               |

BIOS Menu 1: Main

#### → System Overview

The **System Overview** lists a brief summary of different system components. The fields in **System Overview** cannot be changed. The items shown in the system overview include:

- AMI BIOS: Displays auto-detected BIOS information
  - O Version: Current BIOS version
  - O Build Date: Date the current BIOS version was made
  - O ID: Installed BIOS ID
- Processor: Displays auto-detected CPU specifications

- O Type: Names the currently installed processor
- O Speed: Lists the processor speed
- **Count**: The number of CPUs on the motherboard
- System Memory: Displays the auto-detected system memory.
  - O Size: Lists memory size

The System Overview field also has two user configurable fields:

- System Time [xx:xx:xx]: The system time is set here.
- System Date [Day xx/xx/xxxx]: The system date is set here.

# 5.3 Advanced

The **Advanced** menu (**BIOS Menu 2**) allows access to the CPU and peripheral device configuration options through the following sub-menus:

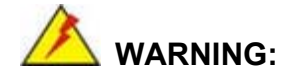

Setting the wrong values in the sections below may cause the system to malfunction. Make sure that the settings made are compatible with the hardware.

- CPU Configuration (see Section 5.3.1)
- IDE Configuration (see Section 5.3.2)
- SuperIO Configuration (see Section 5.3.3)
- Hardware Health Configuration (see Section 5.3.4)
- ACPI Configuration (see Section 5.3.5)
- MPS Configuration (see Section 5.3.6)
- USB Configuration (see Section 5.3.7)

| BIOS SETUP UTILITY                                                                                                    |                                                                                                    |
|----------------------------------------------------------------------------------------------------|----------------------------------------------------------------------------------------------------|
| Main <mark>Advanced Boot Security Chipset Po</mark>                                                                                                    | wer Exit                                                                                                    |
| Advanced Settings<br>WARNING: Setting wrong values in below sections<br>may cause system to malfunction.<br>• CPU Configuration<br>• IDE Configuration<br>• SuperID Configuration<br>• Hardware Health Configuration<br>• ACPI Configuration<br>• MPS Configuration<br>• USB Configuration | <ul> <li>↔ Select Screen</li> <li>↑↓ Select Item</li> <li>Enter Go to Sub Screen</li> <li>F1 General Help</li> <li>F10 Save and Exit</li> <li>ESC Exit</li> </ul> |
| v02.57 (C)Copyright 1985-2004, American Meg                                                                                                    | atrends, Inc.                                                                                                    |

**BIOS Menu 2: Advanced** 

# 5.3.1 CPU Configuration

The CPU Configuration menu (**BIOS Menu 3**) shows detailed CPU specifications and CPU configuration options.

| BIOS SETUP UTILITY                                                            |                                                                                                    |  |
|-------------------------------------------------------------------------------|----------------------------------------------------------------------------------------------------|--|
| Hdvanced                                                                      |                                                                                                    |  |
| Configure advanced CPU settings<br>Module Version -13.02                      | Options<br>Disabled                                                                                                    |  |
| Manufacturer:Intel<br>Brand String:<br>Frequency :255MHz<br>FSB Speed :400MHz | Enabled                                                                                                    |  |
| Cache L1 :0 KB<br>Cache L2 :0 KB                                              |                                                                                                    |  |
| CPU TM function: [Enabled]<br>Intel(R) SpeedStep(tm) tech. [Automatic]        | <ul> <li>↔ Select Screen</li> <li>↑↓ Select Item</li> <li>← Change Option</li> <li>F1 General Help</li> <li>F10 Save and Exit</li> <li>ESC Exit</li> </ul> |  |
| v02.57 (C)Copyright 1985-2004, American Me                                    | gatrends, Inc.                                                                                                    |  |

#### **BIOS Menu 3: CPU Configuration**

The CPU Configuration menu (BIOS Menu 3) lists the following CPU details:

- Manufacturer: Lists the name of the CPU manufacturer
- Brand String: Lists the brand name of the CPU being used
- **Frequency:** Lists the CPU processing speed
- FSB Speed: Lists the FSB speed
- Cache L1: Lists the CPU L1 cache size
- Cache L2: Lists the CPU L2 cache size

The following **CPU Configuration** menu items can be configured.

- CPU TM Function

# **5.3.2 IDE Configuration**

The **IDE Configuration** menu (**BIOS Menu 4**) allows changes to the configurations for the IDE devices installed in the system.

|                            | BIOS SETUP UTILITY        |                                                                                 |
|----------------------------|---------------------------|---------------------------------------------------------------------------------|
| Advanced                   |                           |                                                                                 |
| IDE Configuration          |                           | DISABLED: disables the                                                          |
| OnBoard PCI IDE Controller | [Both]                    | Controller.<br>PRIMARY: enables only                                            |
| Primary IDE Master         | : LNot Jetected]          | the Primary IDE                                                                 |
| Primary IDE Slave          | : LHIHPI CUKUMI           |                                                                                 |
| ► Secondary IDE Master     | : LNOT Detected]          | SECUMPHRY: enables                                                              |
| ► Secondary IDE Slave      | : LNot Vetected)          | only the Secondary IDE<br>Controller.<br>BOTH: enables both IDE<br>Controllers. |
|                            |                           | ↔ Select Screen                                                                 |
|                            |                           | ↑↓ Select Item                                                                  |
|                            |                           | +- Change Option                                                                |
|                            |                           | F1 General Help                                                                 |
|                            |                           | F1U Save and Exit                                                               |
|                            |                           | LOC EXIT                                                                        |
|                            |                           |                                                                                 |
| v02.57 (C) Covur ia        | nt 1985-2004, American Me | gatrends, Inc.                                                                  |

# **BIOS Menu 4: IDE Configuration**

# → OnBoard PCI IDE Controller [Both]

The **OnBoard PCI IDE Controller** BIOS option specifies the IDE channels used by the onboard PCI IDE controller. The following configuration options are available.

| → | Disabled  | Prevents the system from using the onboard IDE         |
|---|-----------|--------------------------------------------------------|
|   |           | controller                                             |
| → | Primary   | Only allows the system to detect the Primary IDE       |
|   |           | channel, including both the Primary Master and Primary |
|   |           | Slave)                                                 |
| → | Secondary | Only allows the system to detect the Secondary IDE     |

channel, including both the Secondary Master and Secondary Slave)

 Both (Default) Allows the system to detect both the Primary and Secondary IDE channels including the Primary Master, Primary Slave, Secondary Master and Secondary Slave.

#### → IDE Master and IDE Slave

When entering setup, BIOS auto detects the presence of IDE devices. This displays the status of the auto detected IDE devices. The following IDE devices are detected and are shown in the **IDE Configuration** menu:

- Primary IDE Master
- Primary IDE Slave
- Secondary IDE Master
- Secondary IDE Slave

The **IDE Configuration** menu (**BIOS Menu 4**) allows changes to the configurations for the IDE devices installed in the system. If an IDE device is detected, and one of the above listed four BIOS configuration options are selected, the IDE configuration options shown in **Section 5.3.2.1** appear.

# 5.3.2.1 IDE Master, IDE Slave

IDE Master and IDE Slave configuration options for both primary and secondary IDE devices are shown in the BIOS menu below.

| B                             | IOS SETUP UTILITY      |                                                                                                    |  |
|-------------------------------|------------------------|----------------------------------------------------------------------------------------------------|--|
| Advanced                      |                        |                                                                                                    |  |
| Primary IDE Master            |                        | Select the type                                                                                                    |  |
| Device :Not Detected          |                        | to the system.                                                                                                    |  |
| Type<br>LBA/Large Mode        | [Auto]<br>[Auto]       |                                                                                                    |  |
| Block (Multi-Sector Transfer) | [Auto]                 |                                                                                                    |  |
| DMA Mode                      | [Auto]                 |                                                                                                    |  |
| 32Bit Data Transfer           | [Enabled]              |                                                                                                    |  |
|                               |                        | <ul> <li>↔ Select Screen</li> <li>↑↓ Select Item</li> <li>← Change Option</li> <li>F1 General Help</li> <li>F10 Save and Exit</li> <li>ESC Exit</li> </ul> |  |
| v02.57 (C) Copyright          | 1985-2004, American Me | gatrends, Inc.                                                                                                    |  |

#### **BIOS Menu 5: IDE Master Configuration**

#### → Auto-Detected Drive Parameters

The "grayed-out" items in the left frame are IDE disk drive parameters automatically detected from the firmware of the selected IDE disk drive. The drive parameters are listed as follows:

- **Device**: Lists the device type (e.g. hard disk, CD-ROM etc.)
- Vendor: Lists the device manufacturer
- **Size**: The size of the device.
- LBA Mode: Indicates whether the LBA (Logical Block Addressing) is a method of addressing data on a disk drive is supported or not.
- Block Mode: Block mode boosts IDE drive performance by increasing the amount of data transferred. Only 512 bytes of data can be transferred per

interrupt if block mode is not used. Block mode allows transfers of up to 64 KB per interrupt.

- PIO Mode: Indicates the PIO mode of the installed device.
- Async DMA: Indicates the highest Asynchronous DMA Mode that is supported.
- **Ultra DMA**: Indicates the highest Synchronous DMA Mode that is supported.
- S.M.A.R.T.: Indicates whether or not the Self-Monitoring Analysis and Reporting Technology protocol is supported.

#### → Type [Auto]

The **Type** BIOS option determines the type of device that the AMIBIOS attempts to boot from after the Power-On Self-Test (POST) has completed.

| →        | Not Installed |           | Selecting this value prevents the BIOS from searching   |
|----------|---------------|-----------|---------------------------------------------------------|
|          |               |           | for an IDE disk drive on the specified channel.         |
| →        | Auto          | (Default) | This selection enables the BIOS to auto detect the IDE  |
|          |               |           | disk drive type attached to the specified channel. This |
|          |               |           | setting should be used if an IDE hard disk drive is     |
|          |               |           | attached to the specified channel.                      |
| <b>→</b> | CD/DVD        |           | The CD/DVD option specifies that an IDE CD-ROM          |
|          |               |           | drive is attached to the specified IDE channel. The     |
|          |               |           | BIOS does not attempt to search for other types of IDE  |
|          |               |           | disk drives on the specified channel.                   |
| →        | ARMD          |           | This option specifies an ATAPI Removable Media          |
|          |               |           | Device. These include, but are not limited to:          |
|          |               |           | → ZIP                                                   |
|          |               |           | → LS-120                                                |

#### → LBA/Large Mode [Auto]

The **LBA/Large Mode** BIOS option disables or auto detects LBA (Logical Block Addressing). LBA is a method of addressing data on a disk drive. In LBA mode, the maximum drive capacity is 137 GB.

| → | Disabled |           | This selection prevents the BIOS from using the LBA     |
|---|----------|-----------|---------------------------------------------------------|
|   |          |           | mode control on the specified channel.                  |
| → | Auto     | (Default) | This option allows the BIOS to auto detect the LBA mode |
|   |          |           | control on the specified channel.                       |

#### → Block (Multi Sector Transfer) [Auto]

| → | Disabled |           | Selecting this option prevents the BIOS from using          |
|---|----------|-----------|-------------------------------------------------------------|
|   |          |           | Multi-Sector Transfer on the specified channel. The data to |
|   |          |           | and from the device occurs one sector at a time.            |
| → | Auto     | (Default) | Selecting this value to allows the BIOS to auto detect the  |
|   |          |           | device support for Multi-Sector Transfers on the specified  |
|   |          |           | channel. If supported. Select this value to allow the BIOS  |
|   |          |           | to auto detect the number of sectors per block for transfer |
|   |          |           | from the hard disk drive to the memory. The data transfer   |
|   |          |           | to and from the device occurs multiple sectors at a time.   |

#### → PIO Mode [Auto]

The **PIO Mode** option selects the IDE PIO (Programmable I/O) mode program timing cycles between the IDE drive and the programmable IDE controller. As the PIO mode increases, the cycle time decreases.

Auto (Default) This setting allows the BIOS to auto detect the PIO mode. Use this value if the IDE disk drive support cannot be determined.
 O PIO mode 0 selected with a maximum transfer rate of 3.3MBps

| →        | 1 | PIO mode 1 selected with a maximum transfer rate of 5.2MBps  |
|----------|---|--------------------------------------------------------------|
| <b>→</b> | 2 | PIO mode 2 selected with a maximum transfer rate of 8.3MBps  |
| <b>→</b> | 3 | PIO mode 3 selected with a maximum transfer rate of 11.1MBps |
| →        | 4 | PIO mode 4 selected with a maximum transfer rate of 16.6MBps |
|          |   | (This setting generally works with all hard disk drives      |
|          |   | manufactured after 1999. For other disk drives, such as IDE  |
|          |   | CD-ROM drives, check the specifications of the drive.)       |
|          |   |                                                              |

## → DMA Mode [Auto] NO?!

The **DMA Mode** BIOS selection adjusts the DMA mode options.

 Auto
 (Default)
 The BIOS auto detects the DMA mode. Use this value if the

 IDE disk drive support cannot be determined.

#### → S.M.A.R.T [Auto]

→

Self-Monitoring Analysis and Reporting Technology (SMART) feature can help predict impending drive failures. The **S.M.A.R.T** BIOS option enables or disables this function.

| <b>→</b> | Auto     | (Default) | BIOS to auto detects if the hard disk drive supports                |
|----------|----------|-----------|---------------------------------------------------------------------|
|          |          |           | S.M.A.R.T. Use this setting if the IDE disk drive support           |
|          |          |           | cannot be determined.                                               |
| <b>→</b> | Disabled |           | Select this value to prevent the BIOS from using the SMART feature. |
| <b>→</b> | Enabled  |           | Select this value to allow the BIOS to use the SMART                |
|          |          |           | feature on support hard disk drives.                                |

## → 32Bit Data Transfer [Disabled]

The 32Bit Data Transfer BIOS option enables or disables 32-bit data transfers.

Disabled Prevents the BIOS from using 32-bit data transfers.
 Enabled (Default) Allows BIOS to use 32-bit data transfers on support hard disk drives.

| BIOS SETUP UTILITY Advanced                                                                                                    |                                                                                                    |
|----------------------------------------------------------------------------------------------------|----------------------------------------------------------------------------------------------------|
| Primary IDE Master         Device       :Not Detected         Type       [Auto]         LBA/Large Mode       [Auto]         Block (Multi-Sector Transfer)       [Auto]         PIO Mode       [Auto]         DMA Mode       [Auto]         S.M.A.R.I.       [Auto] | Select the type<br>of device connected<br>to the system.                                                                                                   |
|                                                                                                    | <ul> <li>↔ Select Screen</li> <li>↑↓ Select Item</li> <li>← Change Option</li> <li>F1 General Help</li> <li>F10 Save and Exit</li> <li>ESC Exit</li> </ul> |

### **BIOS Menu 6: IDE Slave Configuration**

# → Type [Auto]

The **Type** BIOS option determines the type of device that the AMIBIOS attempts to boot from after the Power-On Self-Test (POST) has completed.

→ Not Installed

Selecting this value prevents the BIOS from searching for an IDE disk drive on the specified channel.

Auto (Default) This selection enables the BIOS to auto detect the IDE disk drive type attached to the specified channel. This setting should be used if an IDE hard disk drive is attached to the specified channel.
 CD/DVD The CD/DVD option specifies that an IDE CD-ROM drive is attached to the specified IDE channel. The BIOS does not attempt to search for other types of IDE

ARMD
 This option specifies an ATAPI Removable Media
 Device. These include, but are not limited to:

disk drives on the specified channel.

→ ZIP

→ LS-120

#### → PIO Mode [Auto]

The **PIO Mode** option selects the IDE PIO (Programmable I/O) mode program timing cycles between the IDE drive and the programmable IDE controller. As the PIO mode increases, the cycle time decreases.

| →        | Auto | (Default) | This setting allows the BIOS to auto detect the PIO mode. Use  |
|----------|------|-----------|----------------------------------------------------------------|
|          |      |           | this value if the IDE disk drive support cannot be determined. |
| <b>→</b> | 0    |           | PIO mode 0 selected with a maximum transfer rate of 3.3MBps    |
| →        | 1    |           | PIO mode 1 selected with a maximum transfer rate of 5.2MBps    |
| →        | 2    |           | PIO mode 2 selected with a maximum transfer rate of 8.3MBps    |
| →        | 3    |           | PIO mode 3 selected with a maximum transfer rate of 11.1MBps   |
| →        | 4    |           | PIO mode 4 selected with a maximum transfer rate of 16.6MBps   |
|          |      |           | (This setting generally works with all hard disk drives        |

manufactured after 1999. For other disk drives, such as IDE CD-ROM drives, check the specifications of the drive.)

# → DMA Mode [Auto]

The **DMA Mode** BIOS selection adjusts the DMA mode options.

| →        | Auto   | (Default) | The BIOS auto detects the DMA mode. Use this value if the |
|----------|--------|-----------|-----------------------------------------------------------|
|          |        |           | IDE disk drive support cannot be determined.              |
| →        | SWDMA0 |           | Single Word DMA mode 0 selected with a maximum data       |
|          |        |           | transfer rate of 2.1MBps                                  |
| →        | SWDMA1 |           | Single Word DMA mode 1 selected with a maximum data       |
|          |        |           | transfer rate of 4.2MBps                                  |
| →        | SWDMA2 |           | Single Word DMA mode 2 selected with a maximum data       |
|          |        |           | transfer rate of 8.3MBps                                  |
| <b>→</b> | MWDMA0 |           | Multi Word DMA mode 0 selected with a maximum data        |
|          |        |           | transfer rate of 4.2MBps                                  |
| →        | MWDMA1 |           | Multi Word DMA mode 1 selected with a maximum data        |
| _        |        |           | transfer rate of 13.3MBps                                 |
| →        | MWDMA2 |           | Multi Word DMA mode 2 selected with a maximum data        |
| _        |        |           | transfer rate of 16.6MBps                                 |
| →        | UDMA0  |           | Ultra DMA mode 0 selected with a maximum data transfer    |
| •        |        |           | rate of 16.6MBps                                          |
| 7        | UDMA1  |           | Ultra DMA mode 1 selected with a maximum data transfer    |
| _        |        |           | rate of 25MBps                                            |
| 7        | UDMA2  |           | Ultra DMA mode 2 selected with a maximum data transfer    |
|          |        |           | rate of 33.3MBps                                          |
# 5.3.3 Super IO Configuration

The **Super IO Configuration** menu (**BIOS Menu 7**) sets or changes the configurations for the serial ports.

|                                                                                                    | BIOS SETUP UTILITY                                                                                        |                                                                                                    |
|----------------------------------------------------------------------------------------------------|----------------------------------------------------------------------------------------------------|----------------------------------------------------------------------------------------------------|
| Advanced                                                                                                    |                                                                                                    |                                                                                                    |
| Configure ITE8712 Super                                                                                                    | IO Chipset                                                                                                | Allows BIOS to Select<br>- Serial Port1 Base                                                                                                    |
| Serial Port1 Address<br>Serial Port2 Address<br>Serial Port2 Mode<br>Serial Port3 Address<br>Serial Port3 IRQ<br>Serial Port4 Address<br>Serial Port4 IRQ<br>Serial Port5 Address<br>Serial Port5 IRQ<br>Serial Port6 Address<br>Serial Port6 IRQ | [3F8/IRQ4]<br>[2F8/IRQ3]<br>[Norma ]]<br>[3E8]<br>[11]<br>[2E8]<br>[10]<br>[2E0]<br>[11]<br>[2D8]<br>[10] | <ul> <li>↔ Select Screen</li> <li>↑↓ Select Item</li> <li>↑− Change Option</li> <li>F1 General Help</li> <li>F10 Save and Exit</li> <li>ESC Exit</li> </ul> |
| v02.57 (C) Copy                                                                                                    | right 1985-2004, American                                                                                 | Megatrends, Inc.                                                                                                    |

**BIOS Menu 7: Super IO Configuration** 

#### → Serial Port1 Address [3F8/IRQ4]

The Serial Port1 Address option allows BIOS to select the Serial Port 1 base address.

| → | Disabled |           | No base address is assigned to Serial Port 1            |
|---|----------|-----------|---------------------------------------------------------|
| → | 3F8/IRQ4 | (Default) | Serial Port 1 I/O port address is 3F8 and the interrupt |
|   |          |           | address is IRQ4                                         |

→ 3E8/IRQ4 Serial Port 1 I/O port address is 3E8 and the interrupt address is IRQ4
 → 2E8/IRQ3 Serial Port 1 I/O port address is 2E8 and the interrupt

#### → Serial Port2 Address [2F8/IRQ3]

The Serial Port2 Address option allows BIOS to select the Serial Port 2 base address.

address is IRQ3

| →        | Disabled |           | No base address is assigned to Serial Port 2                            |
|----------|----------|-----------|-------------------------------------------------------------------------|
| <b>→</b> | 2F8/IRQ3 | (Default) | Serial Port 2 I/O port address is 3F8 and the interrupt address is IRQ3 |
| <b>→</b> | 3E8/IRQ4 |           | Serial Port 2 I/O port address is 3E8 and the interrupt address is IRQ4 |
| <b>→</b> | 2E8/IRQ3 |           | Serial Port 2 I/O port address is 2E8 and the interrupt address is IRQ3 |

#### → Serial Port2 Mode [Normal]

Allows BIOS to select the mode for Serial Port 2

| → | Normal | (Default) | Serial Port 1 mode is normal |
|---|--------|-----------|------------------------------|
| → | IrDA   |           | Serial Port 1 mode is IrDA   |
| → | ASK IR |           | Serial Port 1 mode is ASK IR |

## → Serial Port3 Address [3E8]

This option allows BIOS to select the base addresses for serial port 3

| → | Disabled |           | No base address is assigned to serial port 3 |
|---|----------|-----------|----------------------------------------------|
| → | 3E8      | (Default) | Serial port 3 I/O port address is 3E8        |

| 7 | 2E8 | Serial port 3 I/O port address is 2E8 |
|---|-----|---------------------------------------|
| → | 2E0 | Serial port 3 I/O port address is 2E0 |

#### → Serial Port3 IRQ [11]

The Serial Port3 IRQ selection sets the interrupt address for serial port 3.

| <b>→</b> | 10 |           | Serial port 3 IRQ address is 10 |
|----------|----|-----------|---------------------------------|
| →        | 11 | (Default) | Serial port 3 IRQ address is 11 |

#### → Serial Port4 Address [2E8]

This option allows BIOS to select the base addresses for serial port 4.

| <b>→</b> | Disabled |           | No base address is assigned to serial port 4 |
|----------|----------|-----------|----------------------------------------------|
| →        | 3E8      |           | Serial port 4 I/O port address is 3E8        |
| →        | 2E8      | (Default) | Serial port 4 I/O port address is 2E8        |
| →        | 2E0      |           | Serial port 4 I/O port address is 2E0        |

#### → Serial Port4 IRQ [10]

The Serial Port4 IRQ selection sets the interrupt address for serial port 4.

| → | 10 | (Default) | Serial port 4 IRQ address is 10 |
|---|----|-----------|---------------------------------|
| → | 11 |           | Serial port 4 IRQ address is 11 |

#### → Serial Port5 Address [2E0]

This option allows BIOS to select the base addresses for serial port 5.

| → | Disabled | No base address is assigned to serial port 5 |
|---|----------|----------------------------------------------|
| → | 3E8      | Serial port 5 I/O port address is 3E8        |

| → | 2E8 |           | Serial port 5 I/O port address is 2E8 |
|---|-----|-----------|---------------------------------------|
| → | 2E0 | (Default) | Serial port 5 I/O port address is 2E0 |
| → | 2D8 |           | Serial port 5 I/O port address is 2D8 |
| → | 2D0 |           | Serial port 5 I/O port address is 2D0 |

#### → Serial Port5 IRQ [11]

The Serial Port5 IRQ selection sets the interrupt address for serial port 5.

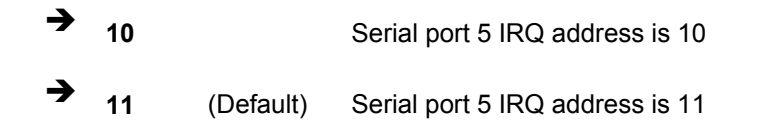

#### → Serial Port6 Address [2D8]

This option allows BIOS to select the base addresses for serial port 6.

| → | Disabled |           | No base address is assigned to serial port 6 |
|---|----------|-----------|----------------------------------------------|
| → | 3E8      |           | Serial port 6 I/O port address is 3E8        |
| → | 2E8      |           | Serial port 6 I/O port address is 2E8        |
| → | 2E0      |           | Serial port 6 I/O port address is 2E0        |
| → | 2D8      | (Default) | Serial port 6 I/O port address is 2D8        |
| → | 2D0      |           | Serial port 6 I/O port address is 2D0        |

#### → Serial Port6 IRQ [10]

The Serial Port6 IRQ selection sets the interrupt address for serial port 6.

| → | 10 | (Default) | Serial port 6 IRQ address is 10 |
|---|----|-----------|---------------------------------|
| → | 11 |           | Serial port 6 IRQ address is 11 |

## 5.3.4 Hardware Health Configuration

The **Hardware Health Configuration** menu (**BIOS Menu 8**) shows the operating temperature, fan speeds and system voltages.

| Advanced                                                        | BIOS SETUP UTILITY                       |   |                 |                                                |
|-----------------------------------------------------------------|------------------------------------------|---|-----------------|------------------------------------------------|
| Hardware Health Configuration                                   |                                          |   | Fan c           | confiruration                                  |
| FAN 1 Mode Setting<br>FAN 2 Mode Setting                        | [Full On mode]<br>[Full On mode]         |   | Mode            | setting                                        |
| CPU Temperature<br>System Temperature 1<br>Sustem Temperature 2 | :27°C/80°F<br>:44°C/111°F<br>:43°C/109°F |   |                 |                                                |
| CPU FAN Speed<br>Sustem Fan 1 Speed                             | :5818 RPM<br>:N/A                        |   |                 |                                                |
| System Fan 2 Speed                                              | :N/A<br>:1.280 U                         |   | ↔<br>11         | Select Screen<br>Select Item                   |
| Vcc<br>+3.30V<br>+5.00U                                         | :2.496 V<br>:3.376 V<br>:5.056 U         |   | +-<br>F1<br>F10 | Change Option<br>General Help<br>Saue and Exit |
| +12.0V<br>GMCH Core<br>+1.5V                                    | :12.160 V<br>:1.200 V<br>:1.504 V        | Ţ | ESC             | Exit                                           |
| v02.57 (C)Copyright 1985-2004, American Megatrends, Inc.        |                                          |   |                 |                                                |

#### **BIOS Menu 8: Hardware Health Configuration**

→ FAN 1 Mode Setting: [Full On]

The FAN 1 Mode Setting has the following options:

- → Full On (Default) If selected, there are no additional configurable options.
- Automatic
   Mode
   If selected, the following options will appear with values
   that can be configured:
  - → Temperature 1 Limit of OFF
  - → Temperature 1 Limit of Start

- → Temperature 1 Limit of Full
- → Fan 1 Start PWM
- → Slop PWM 1: 0 PWM , 2 PWM (Default), 4 PWM or 8 PWM, 16 PWM, 32 PWM, 64 PWM

#### → FAN 2 Mode Setting: [Full On]

The FAN 2 Mode Setting has the following options:

→ **Full On** (Default) If selected, there are no additional configurable options.

| <b>→</b> | Automatic | If selected, the following options will appear with values |
|----------|-----------|------------------------------------------------------------|
|          | Mode      | that can be configured:                                    |

- → Temperature 2 Limit of OFF
- → Temperature 2 Limit of Start
- → Temperature 2 Limit of Full
- → Fan 2 Start PWM
- → Slop PWM 1: 0 PWM , 2 PWM (Default), 4 PWM or 8 PWM, 16 PWM, 32 PWM, 64 PWM

The following system parameters and values are shown. The system parameters that are monitored are:

- System Temperatures: The following system temperatures are monitored
  - Temperature Sensor #1
  - O System Temperature
- **Fan Speeds**: The CPU cooling fan speed is monitored.
  - Fan1 Speed
- Voltages: The following system voltages are monitored
  - O Vcore
  - +3.30Vin
  - O +5.00Vin

○ +12Vin

#### 5.3.5 ACPI Configuration

The **ACPI Configuration** menu (**BIOS Menu 9**) configures the Advanced Configuration and Power Interface (ACPI) and Power Management (APM) options.

| Advanced       | BUCKER BIOS SETUP UTILITY    |                                                                                                    |
|----------------|------------------------------|----------------------------------------------------------------------------------------------------|
| ACPI Settings  |                              | Enable / Disable                                                                                                  |
| ACPI Aware O/S | [Yes]                        | ENABLE: If OS<br>supports ACPI.<br>DISABLE: If OS<br>does not support                                             |
|                |                              | ACPI.<br>↔ Select Screen<br>↑↓ Select Item<br>← Change Option<br>F1 General Help<br>F10 Save and Exit<br>ESC Exit |
| v02.57 (C)     | Copyright 1985-2004, America | an Megatrends, Inc.                                                                                               |

#### **BIOS Menu 9: ACPI Configuration**

#### → ACPI Aware O/S [Yes]

**ACPI Aware O/S** can only be configured if the OS complies with the ACPI standard. Windows 98, Windows 2000, and Windows XP all comply with ACPI.

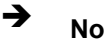

Disables the ACPI support for the OS. This selection should be

disabled if the OS does not support ACPI

➔ Yes (Default) Enables the ACPI support for the operating system. This selection should be enabled if the OS does support ACPI

### 5.3.6 MPS Configuration

The MPS Configuration menu (BIOS Menu 10) configures the multi-processor table.

| Advanced              | BIOS SETUP UTILITY        |                                                                                                    |
|-----------------------|---------------------------|----------------------------------------------------------------------------------------------------|
| MPS Configuration     |                           | Select MPS                                                                                                    |
| MPS Revision          | [1.4]                     | <ul> <li>Keulsion.</li> <li>↔ Select Screen</li> <li>↑↓ Select Item</li> <li>← Change Option</li> <li>F1 General Help</li> <li>F10 Save and Exit</li> <li>ESC Exit</li> </ul> |
| v02.57 (C) Copyr ight | t 1985-2004, American Meg | gatrends, Inc.                                                                                                    |

**BIOS Menu 10: MPS Configuration** 

→ MPS Revision [1.4]

The Multiprocessor Specification (MPS) for OS specifies the MPS version to be used.

→ 1.1 MPS version 1.1 is used

→ 1.4 (Default) MPS version 1.4 is used

# 5.3.7 USB Configuration

The **USB Configuration** menu (**BIOS Menu 11**) gives USB configuration information and configures some USB features.

| BIOS SETUP UTILITY                      |                                                                                                    |
|-----------------------------------------|----------------------------------------------------------------------------------------------------|
| Advanced                                |                                                                                                    |
| USB Configuration                       | Enables USB host                                                                                                    |
| Module Version - 2.24.0-10.4            | Control of ters.                                                                                                    |
| USB Devices Enabled :<br>2 Drives       |                                                                                                    |
| USB Function [Enabled]                  |                                                                                                    |
| Legacy USB Support [Enabled]            |                                                                                                    |
| USB 2.0 Controller [Enabled]            |                                                                                                    |
| USB 2.0 Controller Mode [HiSpeed]       |                                                                                                    |
| ▶ USB Mass Storage Device Configuration | <ul> <li>↔ Select Screen</li> <li>↑↓ Select Item</li> <li>+- Change Option</li> <li>F1 General Help</li> <li>F10 Save and Exit</li> <li>ESC Exit</li> </ul> |
| v02.57 (C)Copuright 1985-2004, American | Megatrends, Inc.                                                                                                    |

# **BIOS Menu 11: USB Configuration**

#### ➔ USB Configuration

The USB Configuration field shows the system USB configuration. The items listed are:

Module Version: 2.24.0-10.4

#### → USB Devices Enabled:

Lists the USB devices that are enabled on the system

#### → USB Function [Enabled]

The USB Function BIOS option enables or disables the USB function

| <b>→</b> | Disabled |           | USB function disabled |
|----------|----------|-----------|-----------------------|
| →        | Enabled  | (Default) | USB function enabled  |

#### → Legacy USB Support [Enabled]

The **Legacy USB Support** BIOS option refers to USB mouse and USB keyboard support. Normally if this option is not enabled, any attached USB mouse or USB keyboard does not become available until a USB compatible operating system is fully booted with all USB drivers loaded. When this option is enabled, any attached USB mouse or USB keyboard can control the system even when there is no USB driver loaded on the system.

| → | Disabled |           | Legacy USB support disabled                  |
|---|----------|-----------|----------------------------------------------|
| → | Enabled  | (Default) | Legacy USB support enabled                   |
| → | Auto     |           | Legacy USB support is automatically detected |

#### → USB 2.0 Controller [Enabled]

The USB 2.0 Controller BIOS option enables or disables the USB 2.0 controller

| → | Enabled  | (Default) | USB function enabled  |
|---|----------|-----------|-----------------------|
| → | Disabled |           | USB function disabled |

#### USB2.0 Controller Mode [HiSpeed]

→

The USB2.0 Controller Mode BIOS option sets the speed of the USB2.0 controller.

FullSpeed The controller is capable of operating at full speed

|   |         |           | (12Mbits/second)                                     |
|---|---------|-----------|------------------------------------------------------|
| → | HiSpeed | (Default) | The controller is capable of operating at high speed |
|   |         |           | (480Mbits/second)                                    |

# 5.3.7.1 USB Mass Storage Device Configuration

Use the **USB Mass Storage Device Configuration** menu (**BIOS Menu 12**) to configure USB mass storage class devices.

| BIOS SETUP UTILITY                         |                                                                                                    |  |
|--------------------------------------------|----------------------------------------------------------------------------------------------------|--|
| Advanced                                   |                                                                                                    |  |
| USB Mass Storage Device Configuration      | Number of seconds<br>POST waits for the                                                                                                    |  |
| USB Mass Storage Reset Delay [20 Sec]      | USB mass storage<br>device after start                                                                                                    |  |
| Device #1 USBest USB2FlashStorage0.00      | unit command.                                                                                                    |  |
| Emulation Type [Auto]                      |                                                                                                    |  |
| Device #2 USBest USB2FlashStorage0.00      |                                                                                                    |  |
| Emulation Type [Auto]                      |                                                                                                    |  |
|                                            | <ul> <li>↔ Select Screen</li> <li>↑↓ Select Item</li> <li>← Change Option</li> <li>F1 General Help</li> <li>F10 Save and Exit</li> <li>ESC Exit</li> </ul> |  |
| v02.57 (C)Copyright 1985-2004, American Me | gatrends, Inc.                                                                                                    |  |

BIOS Menu 12: USB Mass Storage Device Configuration

#### → USB Mass Storage Reset Delay [20 Sec]

Use the **USB Mass Storage Reset Delay** option to set the number of seconds POST waits for the USB mass storage device after the start unit command.

| <b>→</b> | 10 Sec |           | POST waits 10 seconds for the USB mass storage |
|----------|--------|-----------|------------------------------------------------|
|          |        |           | device after the start unit command.           |
| <b>→</b> | 20 Sec | (Default) | POST waits 20 seconds for the USB mass storage |

device after the start unit command.

| <b>→</b> | 30 Sec | POST waits 30 seconds for the USB mass storage |
|----------|--------|------------------------------------------------|
|          |        | device after the start unit command.           |
| →        | 40 Sec | POST waits 40 seconds for the USB mass storage |
|          |        | device after the start unit command.           |

#### → Device ##

The **Device##** field lists the USB devices that are connected to the system.

#### ➔ Emulation Type [Auto]

Use the **Emulation Type** BIOS option to specify the type of emulation BIOS has to provide for the USB device.

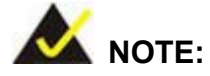

Please note that the device's formatted type and the emulation type provided by the BIOS must match for a device to boot properly. If both types do not match then device's behavior is undefined. To make sure both types match, format the device using BIOS INT13h calls after selecting the proper emulation option in BIOS setup. The FORMAT utility provided by Microsoft® MS-DOS®, Microsoft® Windows® 95, and Microsoft® Windows® 98 can be used for this purpose.

Auto (Default)

BIOS auto-detects the current USB.

Floppy

The USB device will be emulated as a floppy drive. The device can be either A: or B: responding to INT13h calls that return DL = 0 or DL = 1respectively. → Forced FDD Allows a hard disk image to be connected as a floppy image. This option works only for drives formatted with FAT12, FAT16 or FAT32. → Hard Disk Allows the USB device to be emulated as hard disk responding to INT13h calls that return DL values of 80h or above. → CDROM Assumes the CD-ROM is formatted as bootable media. All the devices that support block sizes greater than 512 bytes can only be booted using this option.

# 5.4 Boot

The Boot menu (BIOS Menu 13) configures system boot options.

| BIOS SETUP UTILITY                                                |                                      |               |                    |                                                             |                                                                                                    |
|-------------------------------------------------------------------|--------------------------------------|---------------|--------------------|-------------------------------------------------------------|----------------------------------------------------------------------------------------------------|
| Main Advanc                                                       | ed Boot                              | Security      | Chipset            | Power                                                       | Exit                                                                                                    |
| Boot Settings  Boot Setting Boot Device Removable Dr CD/DVD Drive | s Configura<br>Priority<br>ives<br>s | tion          |                    | - Config<br>during<br>ti<br>ti<br>Enter<br>F1<br>F10<br>ESC | pure Settings<br>pure Settings<br>pure Settings<br>pure Settings<br>pure Settings<br>pure Settings<br>Select Screen<br>Select Item<br>Go to Sub Screen<br>General Help<br>Save and Exit<br>Exit |
| v02.                                                              | 57 (C) Copyr:                        | ight 1985-200 | <b>4, American</b> | Megatrends                                                  | 5. Inc.                                                                                                    |

#### **BIOS Menu 13: Boot**

# 5.4.1 Boot Settings Configuration

The Boot Settings Configuration menu (**BIOS Menu 14**) configures advanced system boot options.

|                                                                                                    | BIOS SETUP UTILITY                                                                |                                         |                                                                       |
|----------------------------------------------------------------------------------------------------|-----------------------------------------------------------------------------------|-----------------------------------------|-----------------------------------------------------------------------|
| Boot                                                                                                    |                                                                                   |                                         |                                                                       |
| Boot Settings Configuration                                                                                                    |                                                                                   | Allo                                    | ws BIOS to skip                                                       |
| Quick Boot<br>Quiet Boot<br>Bootup Num-Lock<br>PS/2 Mouse Support<br>Wait For 'F1' If Error<br>Hit 'DEL' Message Display<br>Boot From LAN Support | [Enabled]<br>[Disabled]<br>[On]<br>[Auto]<br>[Enabled]<br>[Enabled]<br>[Disabled] | cert<br>boot<br>decru<br>needu<br>systi | Select Screen                                                         |
|                                                                                                    |                                                                                   | †4<br>+-<br>F1<br>F10<br>ESC            | Select Item<br>Change Option<br>General Help<br>Save and Exit<br>Exit |
| v02.57 (C) Copyright                                                                                                    | 1985-2004, American Me                                                            | gatren                                  | ds, Inc.                                                              |

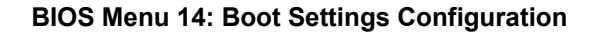

#### → Quick Boot [Enabled]

The Quick Boot BIOS option makes the computer speed up the boot process.

| → | Disabled |           | System does not skip any POST procedures      |  |  |
|---|----------|-----------|-----------------------------------------------|--|--|
| → | Enabled  | (Default) | Allows system to skip some POST procedures to |  |  |
|   |          |           | decrease the system boot time                 |  |  |

## → Quiet Boot [Disabled]

The **Quiet Boot** BIOS option allows the boot up screen options to be modified between POST messages or an OEM logo.

| → | Disabled | (Default) | Displays normal POST messages              |
|---|----------|-----------|--------------------------------------------|
| → | Enabled  |           | Displays OEM Logo instead of POST messages |

#### ➔ Bootup Num-Lock [On]

The **Bootup Num-Lock** BIOS option allows the Number Lock setting to be modified during boot up.

➤ Off Does not enable the keyboard Number Lock automatically. To use the 10-keys on the keyboard, press the Number Lock key located on the upper left-hand corner of the 10-key pad. The Number Lock LED on the keyboard lights up when the Number Lock is engaged.

On (Default) Allows the Number Lock on the keyboard to be enabled automatically when the computer system boots up. This allows the immediate use of the 10-key numeric keypad located on the right side of the keyboard. To confirm this, the Number Lock LED light on the keyboard is lit.

#### → PS/2 Mouse Support [Auto]

The PS/2 Mouse Support BIOS option allows the PS/2 mouse support to be adjusted.

| → | Disabled |           | Disables PS/2 mouse support and prevents the PS/2   |
|---|----------|-----------|-----------------------------------------------------|
|   |          |           | mouse port from using system resources.             |
| → | Enabled  |           | Allows the system to use a PS/2 mouse.              |
| → | Auto     | (Default) | Allows the system to automatically detect if a PS/2 |
|   |          |           | mouse is being used.                                |

→ Wait For 'F1' If Error [Enabled]

The **Wait For 'F1' if Error** option specifies how the system responds when the system detects an error on boot up.

- Disabled If there is an error when booting up, the system does not wait for user intervention but continues to boot up in the operating system. Only use this setting if there is a known reason for a BIOS error to appear. An example would be a system administrator must remote boot the system. The computer system does not have a keyboard currently attached.
- Enabled (Default) If there is an error during boot up, the system waits for a user to press "F1" and enter the BIOS to rectify the problem. The BIOS can then be adjusted to the correct settings.

#### → Hit 'DEL' Message Display [Enabled]

The **Hit "DEL" Message Display** option allows specifies whether the instruction to hit the delete button to enter BIOS during POST appears or not.

| → | Disabled |           | No message displayed during POST                  |  |  |
|---|----------|-----------|---------------------------------------------------|--|--|
| → | Enabled  | (Default) | Displays "Press DEL to run Setup" message in POST |  |  |

#### → Boot From LAN Support [Disabled]

The **BOOT From LAN Support** option enables the system to be booted from a remote system.

| <b>→</b> | Disabled | (Default) | Cannot be booted from a remote system through the |
|----------|----------|-----------|---------------------------------------------------|
|          |          |           | LAN                                               |
| →        | Enabled  |           | Can be booted from a remote system through the    |
|          |          |           | LAN                                               |

# 5.4.2 Boot Device Priority

The **Boot Device Priority** menu (**BIOS Menu 15**) specifies the boot sequence from the available devices. Possible boot devices may include:

- 1<sup>st</sup> FLOPPY DRIVE
- HDD
- CD/DVD

| Boot                                                       | BIOS SETUP UTILITY                           |                                                                                                    |
|------------------------------------------------------------|----------------------------------------------|----------------------------------------------------------------------------------------------------|
| Boot Device Priority<br>1st Boot Device<br>2nd Boot Device | [USB:USBest USB2F1a]<br>[CD/DVD:PS-QSI CD-R] | Specifies the boot<br>sequence from the<br>available devices.<br>A device enclosed in<br>parenthesis has been<br>disabled in the<br>corresponding type<br>menu.<br>↔ Select Screen<br>14 Select Item<br>+- Change Option<br>F1 General Help<br>F10 Saue and Exit |
| u02.57 (C)Conurs                                           | ight 1985-2004, American Me                  | ESC Exit                                                                                                    |

**BIOS Menu 15: Boot Device Priority Settings** 

# 5.4.3 Removable Drives

The **Removable Drives** menu (**BIOS Menu 16**) specifies the boot sequence of the available USB drives.

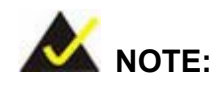

Only the drives connected to the system are shown. For example, if only one USB is connected only "**1st Drive**" is listed.

The boot sequence from the available devices is selected. If the "**1st Drive**" option is selected a list of available USB drives is shown. Select the first USB drive system boots from. If the "**1st Drive**" is not used for booting this option may be disabled.

|                        | BOOT BIOS SETUP UTILITY<br>Boot              |                                                                                                    |
|------------------------|----------------------------------------------|----------------------------------------------------------------------------------------------------|
| Removable Drives       |                                              | Specifies the boot                                                                                                    |
| 1st Drive<br>2nd Drive | [USB:USBest USB2F1a]<br>[USB:USBest USB2F1a] | sequence from the<br>available devices.                                                                                                    |
|                        |                                              | <ul> <li>↔ Select Screen</li> <li>↑↓ Select Item</li> <li>← Change Option</li> <li>F1 General Help</li> <li>F10 Save and Exit</li> <li>ESC Exit</li> </ul> |
| v02.57                 | (C)Copyright 1985-2004, American Me          | gatrends, Inc.                                                                                                    |

**BIOS Menu 16: Removable Drives** 

#### 5.4.4 CD/DVD Drives

The **CD/DVD Drives** menu is similar to the **Removable Drives BIOS Menu 16** and it specifies the boot sequence of the available CD/DVD drives. When the menu is opened, the CD drives and DVD drives connected to the system are listed as shown below:

1st Drive [CD/DVD: PM-(part ID)]

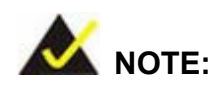

Only the drives connected to the system are shown. For example, if only two CDs or DVDs are connected only "**1st Drive**" and "**2nd Drive**" are listed.

The boot sequence from the available devices is selected. If the "**1st Drive**" option is selected a list of available CD/DVD drives is shown. Select the first CD/DVD drive the system boots from. If the "**1st Drive**" is not used for booting this option may be disabled.

# 5.5 Security

The **Security** menu (**BIOS Menu 17**) allows system security settings including passwords to be configured.

|                                                                 | BIOS SETUP UTILITY                                                                                           |                                                   |                                               |                      |                                                                                             |                                                                                                    |  |
|-----------------------------------------------------------------|----------------------------------------------------------------------------------------------------|---------------------------------------------------|-----------------------------------------------|----------------------|---------------------------------------------------------------------------------------------|----------------------------------------------------------------------------------------------------|--|
| Main                                                            | Advanced                                                                                                    | Boot                                              | Security                                      | Chipset              | Power                                                                                       | Exit                                                                                                    |  |
| Main<br>Securi<br>Superu<br>User I<br>Change<br>Change<br>Clear | Advanced<br>ity Settings<br>visor Password<br>Password<br>e Supervisor i<br>e User Password<br>User Password | Boot<br>d :Not I<br>:Not I<br>Password<br>rd<br>d | BIUS SETU<br>Security<br>nstalled<br>nstalled | P UTILITY<br>Chipset | Power<br>Inst<br>pass<br>t t<br>Ente<br>F1<br>F10<br>F10<br>F10<br>F10<br>F10<br>F10<br>F10 | Exit<br>tall or Change the<br>sword.<br>Select Screen<br>Select Item<br>er Change<br>General Help<br>Saue and Exit |  |
|                                                                 | 02 E2 (                                                                                                    | C) Conumi                                         | ~L4 1995 200                                  | u Ononican           | ESU                                                                                         |                                                                                                    |  |
|                                                                 | 002.57 (                                                                                                    | cropyri                                           | ynt 1565-200                                  | 4, Hmerican          | negatrei                                                                                    | IQS; 111C;                                                                                                    |  |

#### **BIOS Menu 17: Security**

#### → Change Supervisor Password

The default setting for the **Change Supervisor Password** is **Not Installed**. If a supervisor password must be installed, select this field and enter the password. After the password has been added, **Install** appears next to **Change Supervisor Password**.

#### → Change User Password

The default setting for the **Change User Password** is **Not Installed**. If a user password must be installed, select this field and enter the password. After the password has been added, **Install** appears next to **Change User Password**.

# 5.6 Chipset

The Chipset menu (**BIOS Menu 18**) has two sub-menus, NorthBridge Configuration and SouthBridge Configuration. The NorthBridge Configuration menu configures the northbridge chipset and the SouthBridge Configuration menu configures the southbridge chipset.

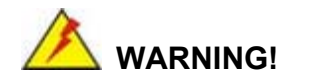

Setting the wrong values for the Chipset BIOS selections in the Chipset BIOS menu may cause the system to malfunction.

| BIOS SETUP UTILITY                                                                  |                                           |  |  |  |  |
|-------------------------------------------------------------------------------------|-------------------------------------------|--|--|--|--|
| Main Advanced Boot Security <mark>Chipset</mark>                                    | Power Exit                                |  |  |  |  |
| Advanced Chipset Settings                                                           | Options for NB                            |  |  |  |  |
| WARNING: Setting wrong values in below sections<br>may cause system to malfunction. |                                           |  |  |  |  |
| <ul> <li>NorthBridge Configuration</li> <li>SouthBridge Configuration</li> </ul>    |                                           |  |  |  |  |
|                                                                                     |                                           |  |  |  |  |
|                                                                                     | to Salact Screen                          |  |  |  |  |
|                                                                                     | 14 Select Item                            |  |  |  |  |
|                                                                                     | Enter Go to Sub Screen<br>F1 General Help |  |  |  |  |
|                                                                                     | F10 Save and Exit<br>ESC Exit             |  |  |  |  |
|                                                                                     |                                           |  |  |  |  |
| v02.57 (C)Copyright 1985-2004, American M                                           | Megatrends, Inc.                          |  |  |  |  |

**BIOS Menu 18: Chipset** 

# 5.6.1 NorthBridge Configuration

The NorthBridge Configuration menu (**BIOS Menu 19**) allows the northbridge chipset to be configured.

| NorthBridg                                    | e Chipset Configuratio          | m        |               |
|-----------------------------------------------|---------------------------------|----------|---------------|
|                                               | Luibser                         |          |               |
| DRAM Frequency                                | [Auto]                          |          | Options       |
| Configure DRAM Timing by SPD                  | [Enabled]                       |          |               |
| Manager Up 1a                                 | (D):1-1-11                      | 200 M    | hz            |
| Inemory noie<br>Init Granhic Adapter Prioritu | IDISADICAL<br>IPCT/Tut-UGAL     | 200 M    | INZ<br>Ihz    |
| Internal Graphics Mode Select                 | [Enabled, 32MB]                 | Auto     |               |
| Graphics Aperture Size                        | [ 64MB]                         |          |               |
|                                               |                                 |          |               |
| Boot Display Device                           | LUKT+LFPJ<br>[1280x1024_48b;tc] |          |               |
| riat ranei iype                               | 11200/1024 4001(5)              |          |               |
|                                               |                                 |          |               |
|                                               |                                 | <b>↔</b> | Select Screen |
|                                               |                                 | _T↓      | Select Item   |
|                                               |                                 | F1       | General Heln  |
|                                               |                                 | F10      | Save and Exit |
|                                               |                                 | ESC      | Exit          |
|                                               |                                 |          |               |
|                                               |                                 |          |               |
| v02.57 (C) Copyright 1                        | 1985-2004, American Meg         | atrend   | s, Inc.       |

#### BIOS Menu 19: NorthBridge Chipset Configuration

#### → DRAM Frequency [Auto]

The **DRAM Frequency** option allows specifies the DRAM frequency or allow the system to automatically detect the DRAM frequency.

| → | 200MHz | Sets the DRAM frequency to 200MHz |
|---|--------|-----------------------------------|
| → | 266MHz | Sets the DRAM frequency to 266MHz |

| <b>→</b> | 333MHz |           | Sets the DRAM frequency to 333MHz        |  |  |
|----------|--------|-----------|------------------------------------------|--|--|
| →        | Auto   | (Default) | Automatically selects the DRAM frequency |  |  |

#### → Configure DRAM Timing by SPD [Enabled]

The **Configure DRAM Timing by SPD** option determines if the system uses the SPD (Serial Presence Detect) EEPROM to configure the DRAM timing. The SPD EEPROM contains all necessary DIMM specifications the including speed of the individual components such as CAS and bank cycle time as well as valid settings for the module and the manufacturer's code. The SPD enables the BIOS to read the spec sheet of the DIMMs on boot-up and then adjust the memory timing parameters accordingly.

| →        | Disabled |           | DRAM timing parameters can be manually set using |  |  |
|----------|----------|-----------|--------------------------------------------------|--|--|
|          |          |           | the DRAM sub-items                               |  |  |
| <b>→</b> | Enabled  | (Default) | DRAM timing parameter are set according to the   |  |  |
|          |          |           | DRAM Serial Presence Detect (SPD)                |  |  |

The **Configure DRAM Timing by SPD** option is disabled, the following configuration options appear.

- DRAM CAS# Latency [2.5]
- DRAM RAS# Precharge [3 clocks]
- DRAM RAS# to CAS# Delay [3 clocks]
- DRAM Precharge Delay [7 clocks]
- DRAM Burst Length [8]

#### ➔ Memory Hole [Disabled]

The **Memory Hole** reserves the memory space between 15MB and 16MB for ISA expansion cards that require a specified area of memory to work properly. If an older ISA expansion card is used, please refer to the documentation that came with the card to see if it is necessary to reserve the space.

-Disabled (Default) Memory is not reserved for ISA expansion cards 15M- 16M

#### Init. Graphic Adapter Priority [PCI/Int-VGA] →

The Init. Graphic Adapter Priority option selects the graphics controller the system uses as a primary boot device. The options are:

Memory is reserved for ISA expansion cards

- Internal VGA
- PCI/Int-VGA

#### Internal Graphics Mode Select [Enable, 32MB]

The Internal Graphic Mode Select option determines the amount of system memory that can be used by the Internal graphics device.

| <b>→</b> | Disable      |           |                                                 |
|----------|--------------|-----------|-------------------------------------------------|
| →        | Enable, 1MB  |           | 1MB of memory used by internal graphics device  |
| →        | Enable, 4MB  |           | 4MB of memory used by internal graphics device  |
| →        | Enable, 8MB  |           | 8MB of memory used by internal graphics device  |
| →        | Enable, 16MB |           | 16MB of memory used by internal graphics device |
| →        | Enable, 32MB | (Default) | 32MB of memory used by internal graphics device |

#### Graphics Aperture Size [64MB] →

The Graphics Aperture Size option selects the size of the AGP aperture. The aperture is a portion of the PCI memory address range dedicated as graphics memory address space.

| → | 64MB  | (Default) | Graphics aperture size set as 64MB  |
|---|-------|-----------|-------------------------------------|
| → | 128MB |           | Graphics aperture size set as 128MB |
| → | 256MB |           | Graphics aperture size set as 256MB |

#### → Boot Display Device [CRT+LEP]

The **Boot Display Device** BIOS option selects the display device the system uses when it boots. The available options are listed below:

- CRT
- EFP
- LFP
- CRT + EFP
- CRT + LFP (Default)

#### → Flat Panel Type [1280x1024 48bits ]

The Flat Panel Type BIOS option specifies the flat panel PC type being used.

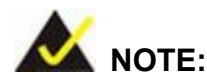

Please refer to the technical documents that came with the flat panel PC to ensure the correct settings are selected.

The following options are available:

- 640x480 LVDS (Default)
- 800x600 LVDS
- 1024x768 LVDS 24bits
- 1280x1024 LVDS
- 1400x1050 LVDS
- 1024x768 LVDS 18bits
- 1600x1200 LVDS
- 1280x1024 48bits
- 800x600 24bits
- 800x600 18bits
- 1024x768 36bits

# 5.6.2 SouthBridge Configuration

The SouthBridge Configuration menu (**BIOS Menu 20**) the southbridge chipset to be configured.

|                                                                             | South Bridge Chipset Configurat:<br>Chipset    | ion                                    |
|-----------------------------------------------------------------------------|------------------------------------------------|----------------------------------------|
| OnBoard AC'97 Audio<br>Spread Spectrum Mode<br>OnBoard LAN1<br>OnBoard LAN2 | [Auto]<br>[Disabled]<br>[Enabled]<br>[Enabled] | Enable/Disable<br>OnBoard AC'97 Audio. |
| v02.57 (C)(                                                                 | Copyright 1985-2004, American Me               | gatrends, Inc.                         |

BIOS Menu 20: SouthBridge Chipset Configuration

➔ OnBoard AC'97 Audio [Auto]

The **OnBoard AC'97 Audio** option enables or disables the AC'97 CODEC.

| <b>→</b> | Disabled |           | The onboard AC'97 is disabled                        |  |  |  |
|----------|----------|-----------|------------------------------------------------------|--|--|--|
| →        | Auto     | (Default) | The onboard AC'97 automatically detected and enabled |  |  |  |

#### → Spread Spectrum Mode [Disabled]

The Spread Spectrum Mode option enables or disables the spread spectrum mode.

| Disabled (Default) The spread spectrum mode is disable | → | Disabled | (Default) | The spread spectrum mode is disabled |
|--------------------------------------------------------|---|----------|-----------|--------------------------------------|
|--------------------------------------------------------|---|----------|-----------|--------------------------------------|

→ Enabled The spread spectrum mode is enabled

# → OnBoard LAN1 [Enabled]

The **OnBoard LAN1** option enables or disables the onboard LAN1.

| <b>→</b> | Disabled          |  | Onboard LAN1 device manually disabled              |  |  |  |
|----------|-------------------|--|----------------------------------------------------|--|--|--|
| →        | Enabled (Default) |  | The onboard LAN1 device automatically detected and |  |  |  |
|          |                   |  | enabled                                            |  |  |  |

#### → OnBoard LAN2 [Enabled]

The **OnBoard LAN2** option enables or disables the onboard LAN2.

| <b>→</b> | Disabled          |  | Onboard LAN2 device manually disabled              |  |  |
|----------|-------------------|--|----------------------------------------------------|--|--|
| →        | Enabled (Default) |  | The onboard LAN2 device automatically detected and |  |  |
|          |                   |  | enabled                                            |  |  |

# 5.7 Power

The **Power** menu (**BIOS Menu 21**) allows the advanced power management options to be configured.

|                            |                                       |               | BIOS SETU                     | P UTILITY         |                                |                                                                                        |
|----------------------------|---------------------------------------|---------------|-------------------------------|-------------------|--------------------------------|----------------------------------------------------------------------------------------|
| Main                       | Advanced                              | Boot          | Security                      | Chipset           | Power                          | Exit                                                                                   |
| APM Co                     | nfiguration                           |               |                               |                   | Enab                           | le or disable                                                                          |
| Power                      | Management/A                          | PM            | [Enable                       | d]                |                                |                                                                                        |
| Power                      | Button Mode                           |               | [On/Off                       | 1                 |                                |                                                                                        |
| Restor                     | e on AC Powe                          | r Loss        | ELast S                       | tate]             |                                |                                                                                        |
| Resume<br>Resume<br>Resume | On Ring<br>On PME#/OnB<br>On RTC Alar | oard LAN<br>m | [Disab]<br>[Disab]<br>[Disab] | ed]<br>ed]<br>ed] |                                |                                                                                        |
| Power                      | Switch Mode                           |               | [ATX]                         |                   | <pre>+→ t↓ +- F1 F10 ESC</pre> | Select Screen<br>Select Item<br>Change Option<br>General Help<br>Save and Exit<br>Exit |
|                            | u02.57 (                              | C) Conur in   | rht 1985-200                  | 4. American       | Megatren                       | ds. Inc.                                                                               |

#### **BIOS Menu 21: Power**

#### → Power Management/APM [Enabled]

The **Power Management/APM** BIOS option allows access to the advanced power management features. If this option is disabled, the only other option on the screen is the "**Resume On RTC Alarm**."

| <b>→</b> | Disabled |           | Disables  | the  | Advanced   | Power | Management | (APM) |
|----------|----------|-----------|-----------|------|------------|-------|------------|-------|
|          |          |           | feature   |      |            |       |            |       |
| →        | Enabled  | (Default) | Enables t | he A | PM feature |       |            |       |

#### ➔ Power Button Mode [On/Off]

The **Power Button Mode** BIOS specifies how the power button functions.

On/Off (Default) When the power button is pressed the system is either turned on or off

 Suspend
 When the power button is pressed the system goes into suspend mode

#### ➔ Restore on AC Power Loss [Last State]

The Restore on AC Power Loss BIOS option specifies what state the system returns to if there is a sudden loss of power to the system.

| → | Power Off  |           | The system remains turned off                              |
|---|------------|-----------|------------------------------------------------------------|
| → | Power On   |           | The system turns on                                        |
| → | Last State | (Default) | The system returns to its previous state. If it was on, it |
|   |            |           | turns itself on. If it was off, it remains off.            |

#### ➔ Resume on Ring [Disabled]

The **Resume on Ring** BIOS option specifies if the system will be roused from a suspended or standby state when there is activity on the RI (ring in) modem line. That is, the system will be roused by an incoming call on a modem.

| → | Disabled | (Default) | Wake event not generated by an incoming call |
|---|----------|-----------|----------------------------------------------|
| → | Enabled  |           | Wake event generated by an incoming call     |

#### → Resume on PME#/Onboard LAN [Disabled]

The **Resume on PME#** BIOS option specifies if the system will be roused from a suspended or standby state when there is activity on the PCI PME (power management event) controller or onboard LAN controller.

 Disabled (Default) Wake event not generated by PCI PME controller or onboard LAN controller activity → Enabled

Wake event generated by PCI PME controller or onboard LAN controller activity

#### → Resume On RTC Alarm [Disabled]

The **Resume On RTC Alarm** determines when the computer is roused from a suspended state.

| 7        | Enabled  |           | If selected, the following appears with values that can be selected: |
|----------|----------|-----------|----------------------------------------------------------------------|
| <b>→</b> | Enabled  |           | event If selected, the following appears with values that can        |
| →        | Disabled | (Default) | The real time clock (RTC) cannot generate a wake                     |

→ System Time

After setting the alarm, the computer turns itself on from a suspend state when the alarm goes off.

#### → Power Switch Mode [ATX]

The **Power Switch Mode** option specifies the power switch mode.

| → | ΑΤΧ | (Default) | specifies the power switch mode as ATX |
|---|-----|-----------|----------------------------------------|
| → | AT  |           | specifies the power switch mode as AT  |

# 5.8 Exit

The **Exit** menu (**BIOS Menu 22**) loads default BIOS values, optimal failsafe values and to save configuration changes.

| BIOS SETUP UTILITY                                                             |                                                                                                    |
|--------------------------------------------------------------------------------|----------------------------------------------------------------------------------------------------|
| Main Advanced Boot Security Chipset Pow                                        | wer <mark>Exit</mark>                                                                                                    |
| Harm     Havanced     Boot     Security     Chipset     Pot       Exit Options | Mer       Exit         Exit system setup<br>after saving the<br>changes.         F10 key can be used<br>for this operation.         ↔       Select Screen<br>this operation.         ★→       Select Item<br>Enter Go to Sub Screen<br>F1         F10 Save and Exit<br>ESC       Exit |
| v02.57 (C)Copyright 1985-2004, American Mega                                   | atrends, Inc.                                                                                                    |

#### BIOS Menu 22: Exit

#### → Save Changes and Exit

If configuration changes are complete, select this option to save them and exit the BIOS menus.

#### ➔ Discard Changes and Exit

If configuration changes are complete but do need to be saved, select this option to exit the BIOS menus.

#### ➔ Discard Changes

If configuration changes are complete but do need to be saved but BIOS still needs to be run , select this option.

# → Load Optimal Defaults

This option loads optimal default values for each of the parameters on the Setup menus. **F9** key can be used for this operation.

#### → Load Failsafe Defaults

This option loads failsafe default values for each of the parameters on the Setup menus. **F8** key can be used for this operation.

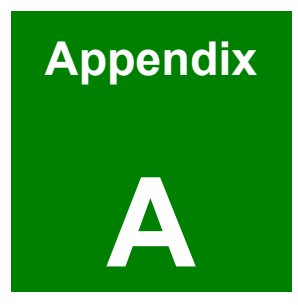

# **Interface Connectors**

# A.1 Peripheral Interface Connectors

The PPC-5350GS flat panel PC motherboard, the A300 comes with a number of peripheral interface connectors and configuration jumpers listed in **Chapter 2**. The pinouts for these connectors are listed below:

#### → CN5: Front Panel Connector

| PIN NO. | DESCRIPTION  | PIN NO. | DESCRIPTION   |
|---------|--------------|---------|---------------|
| 1       | SPEAKER_UP   | 2       | LCD On/Off    |
| 3       | SPEAKER_DOWN | 4       | 5V Power      |
| 5       | GND          | 6       | PWRBTN        |
| 7       | BKLT_UP      | 8       | Standby Power |
| 9       | BKLT_DOWN    | 10      | GND           |

#### → CN9: CD/DVD-ROM LED Indicator

| PIN NO. | DESCRIPTION |  |
|---------|-------------|--|
| 1       | +LED        |  |
| 2       | -LED        |  |

#### → CN12 : System Panel Connectors

| PIN NO. | DESCRIPTION  | PIN NO. | DESCRIPTION |
|---------|--------------|---------|-------------|
| 1-3     | Power LED    | 2-8     | Speaker     |
| 5-7     | Power button | 10-12   | Reset       |
| 9-11    | HDD LED      |         |             |

#### → IDE1: Primary IDE Interface Connector

| PIN NO. | DESCRIPTION | PIN NO. | DESCRIPTION |
|---------|-------------|---------|-------------|
| 1       | RESET#      | 2       | GROUND      |
| 3       | DATA 7      | 4       | DATA 8      |
| 5       | DATA 6      | 6       | DATA 9      |
| 7       | DATA 5      | 8       | DATA 10     |
| 9       | DATA 4      | 10      | DATA 11     |
| 11      | DATA 3      | 12      | DATA 12     |

| 13 | DATA 2      | 14 | DATA 13        |
|----|-------------|----|----------------|
| 15 | DATA 1      | 16 | DATA 14        |
| 17 | DATA 0      | 18 | DATA 15        |
| 19 | GROUND      | 20 | N/C            |
| 21 | IDE DRQ     | 22 | GROUND         |
| 23 | IOW#        | 24 | GROUND         |
| 25 | IOR#        | 26 | GROUND         |
| 27 | IDE CHRDY   | 28 | GROUND         |
| 29 | IDE DACK    | 30 | GROUND-DEFAULT |
| 31 | INTERRUPT   | 32 | N/C            |
| 33 | SA1         | 34 | N/C            |
| 35 | SA0         | 36 | SA2            |
| 37 | HDC CS0#    | 38 | HDC CS1#       |
| 39 | HDD ACTIVE# | 40 | GROUND         |
| 41 | VCC         | 42 | VCC            |
| 43 | GROUND      | 44 | N/C            |

→ IDE2: Secondary IDE Interface Connector

| PIN NO. | DESCRIPTION | PIN NO. | DESCRIPTION |
|---------|-------------|---------|-------------|
| 1       | RESET#      | 2       | GROUND      |
| 3       | DATA 7      | 4       | DATA 8      |
| 5       | DATA 6      | 6       | DATA 9      |
| 7       | DATA 5      | 8       | DATA 10     |
| 9       | DATA 4      | 10      | DATA 11     |
| 11      | DATA 3      | 12      | DATA 12     |
| 13      | DATA 2      | 14      | DATA 13     |
| 15      | DATA 1      | 16      | DATA 14     |
| 17      | DATA 0      | 18      | DATA 15     |
| 19      | GROUND      | 20      | N/C         |
| 21      | IDE DRQ     | 22      | GROUND      |
| 23      | IOW#        | 24      | GROUND      |
| 25      | IOR#        | 26      | GROUND      |
| 27      | IDE CHRDY   | 28      | GROUND      |

| 29 | IDE DACK    | 30 | GROUND-DEFAULT |
|----|-------------|----|----------------|
| 31 | INTERRUPT   | 32 | N/C            |
| 33 | SA1         | 34 | N/C            |
| 35 | SA0         | 36 | SA2            |
| 37 | HDC CS0#    | 38 | HDC CS1#       |
| 39 | HDD ACTIVE# | 40 | GROUND         |
| 41 | VCC         | 42 | VCC            |
| 43 | GROUND      | 44 | N/C            |

# → CN7: Compact Flash Connector

| PIN NO. | DESCRIPTION | PIN NO. | DESCRIPTION   |
|---------|-------------|---------|---------------|
| 1       | GROUND      | 26      | VCC-IN CHECK1 |
| 2       | DATA 3      | 27      | DATA 11       |
| 3       | DATA 4      | 28      | DATA 12       |
| 4       | DATA 5      | 29      | DATA 13       |
| 5       | DATA 6      | 30      | DATA 14       |
| 6       | DATA 7      | 31      | DATA 15       |
| 7       | HDC_CS0#    | 32      | HDC_CS1       |
| 8       | N/C         | 33      | N/C           |
| 9       | GROUND      | 34      | IOR#          |
| 10      | N/C         | 35      | IOW#          |
| 11      | N/C         | 36      | VCC_COM       |
| 12      | N/C         | 37      | IRQ15         |
| 13      | VCC_COM     | 38      | VCC_COM       |
| 14      | N/C         | 39      | CSEL          |
| 15      | N/C         | 40      | N/C           |
| 16      | N/C         | 41      | HDD_RESET     |
| 17      | N/C         | 42      | IORDY         |
| 18      | SA2         | 43      | SDREQ         |
| 19      | SA1         | 44      | SDACK#        |
| 20      | SA0         | 45      | HDD_ACTIVE#   |
| 21      | DATA 0      | 46      | 66DET         |
| 22      | DATA 1      | 47      | DATA 8        |
| 23      | DATA 2      | 48      | DATA 9        |
| 24 | N/C           | 49 | DATA 10 |
|----|---------------|----|---------|
| 25 | VCC-IN CHECK2 | 50 | GROUND  |

#### → CN1.A : CRT Connector

| PIN NO. | DESCRIPTION | PIN NO. | DESCRIPTION |
|---------|-------------|---------|-------------|
| 1       | RED         | 9       | N/C         |
| 2       | GREEN       | 10      | GROUND      |
| 3       | BLUE        | 11      | N/C         |
| 4       | N/C         | 12      | DDCDAT      |
| 5       | GROUND      | 13      | HSYNC       |
| 6       | GROUND      | 14      | VSYNC       |
| 7       | GROUND      | 15      | DDCCLK      |
| 8       | GROUND      |         |             |

#### → CN1.B : COM1 Connector(RS-232)

| PIN NO. | DESCRIPTION | PIN NO. | DESCRIPTION |
|---------|-------------|---------|-------------|
| 1       | DCD1        | 2       | DSR1        |
| 3       | RX1         | 4       | RTS1        |
| 5       | TX1         | 6       | CTS1        |
| 7       | DTR1        | 8       | RI1         |
| 9       | 5V/12V      | 10      | GND         |

#### → J5 (Dual DB-9 CONNECTOR): COM2,COM3(RS-232)

| PIN NO. | DESCRIPTION | PIN NO. | DESCRIPTION |
|---------|-------------|---------|-------------|
| 1       | DCD3        | 2       | DSR3        |
| 3       | RX3         | 4       | RTS3        |
| 5       | TX3         | 6       | CTS3        |
| 7       | DTR3        | 8       | RI3         |
| 9       | 5V/12V      | 10      | GND         |

#### → COM3 : COM3(RS-422/485) (14-pin Pin Header, Shared with J5-B connector)

| PIN NO. | DESCRIPTION | PIN NO. | DESCRIPTION |
|---------|-------------|---------|-------------|
| 1       | DCD3        | 2       | DSR3        |
| 3       | RX3         | 4       | RTS3        |

| 5  | TX3  | 6  | CTS3 |
|----|------|----|------|
| 7  | DTR3 | 8  | RI3  |
| 9  | GND  | 10 | GND  |
| 11 | TX3+ | 12 | TX3- |
| 13 | RX3+ | 14 | RX3- |

#### → COM4 : COM4(10-pin Pin Header)

| PIN NO. | DESCRIPTION | PIN NO. | DESCRIPTION |
|---------|-------------|---------|-------------|
| 1       | DCD3        | 2       | DSR3        |
| 3       | RX3         | 4       | RTS3        |
| 5       | TX3         | 6       | CTS3        |
| 7       | DTR3        | 8       | RI3         |
| 9       | 5V          | 10      | GND         |

#### → COM5 and COM6 : COM5 & COM6(10-pin Pin Header)

| PIN NO. | DESCRIPTION | PIN NO. | DESCRIPTION |
|---------|-------------|---------|-------------|
| 1       | DCD3        | 2       | DSR3        |
| 3       | RX3         | 4       | RTS3        |
| 5       | TX3         | 6       | CTS3        |
| 7       | DTR3        | 8       | RI3         |
| 9       | GND         | 10      | GND         |

#### → KB\_MS1 : PS/2 Keyboard & Mouse Connector

| PIN NO. | DESCRIPTION | PIN NO. | DESCRIPTION |
|---------|-------------|---------|-------------|
| 1       | KB DATA     | 7       | MS DATA     |
| 2       | NC          | 8       | NC          |
| 3       | GND         | 9       | GND         |
| 4       | 5V          | 10      | 5V          |
| 5       | KB CLK      | 11      | MS CLK      |
| 6       | N/C         | 12      | N/C         |

#### → USB1: USB(0~1) Connector

| PIN NO. | DESCRIPTION | PIN NO. | DESCRIPTION |
|---------|-------------|---------|-------------|
| 1       | USBVCC0     | 2       | USBVCC1     |

| 3 | D0-     | 4 | D1-     |
|---|---------|---|---------|
| 5 | D0+     | 6 | D1+     |
| 7 | USBGND0 | 8 | USBGND1 |

### → USB2: USB(2~3) Connector(2\*4 Pin header)

| PIN NO. | DESCRIPTION | PIN NO. | DESCRIPTION |
|---------|-------------|---------|-------------|
| 1       | USBVCC2     | 2       | USBGND3     |
| 3       | D2-         | 4       | D3+         |
| 5       | D2+         | 6       | D3-         |
| 7       | USBGND2     | 8       | USBVCC3     |

#### → USB3, USB4: USB(4~5) Connector(1\*5 Pin header)

| PIN NO. | DESCRIPTION | PIN NO. | DESCRIPTION |
|---------|-------------|---------|-------------|
| 1       | GND         | 2       | USBVCC4     |
| 3       | GND         | 4       | D4+         |
| 5       | D4-         |         |             |

#### → LAN1: DUAL RJ45 Connector

| PIN NO. | Description | PIN NO. | Description |
|---------|-------------|---------|-------------|
| A1      | MDIOA0+     | B1      | MDIOB0+     |
| A2      | MDIOA0-     | B2      | MDIOB0-     |
| A3      | MDIOA1+     | B3      | MDIOB1+-    |
| A4      | MDIOA1-     | B4      | MDIOB1-     |
| A5      | MDIOA2+     | B5      | MDIOB2+-    |
| A6      | MDIOA2-     | B6      | MDIOB2-     |
| A7      | MDIOA3+     | B7      | MDIOB3+-    |
| A8      | MDIOA3-     | B8      | MDIOB3-     |
| A9      | N/C         | B9      | N/C         |
| A10     | N/C         | B10     | N/C         |
| A11     | LINK1000    | B11     | VCC         |
| A12     | LINK100     | B12     | LINK100     |
| A13     | ACT         | B13     | ACT         |
| A14     | LINK        | B14     | LINK        |
| A15-17  | GND         | B15-17  | GND         |

| PIN NO. | Description | PIN NO. | Description |
|---------|-------------|---------|-------------|
| 1       | GND         | 2       | GND         |
| 3       | LVDS_Y3+    | 4       | LVDS_Y3-    |
| 5       | LVDS_CLK+   | 6       | LVDS_CLK-   |
| 7       | LVDS_Y2+    | 8       | LVDS_Y2-    |
| 9       | LVDS_Y1+    | 10      | LVDS_Y1-    |
| 11      | LVDS_Y0+    | 12      | LVDS_Y0-    |
| 13      | GND         | 14      | GND         |
| 15      | LVDSB_Y3+   | 16      | LVDSB_Y3-   |
| 17      | LVDSBCLK+   | 18      | LVDSBCLK-   |
| 19      | LVDSB_Y2+   | 20      | LVDSB_Y2-   |
| 21      | LVDSB_Y1+   | 22      | LVDSB_Y1-   |
| 23      | LVDSB_Y0+   | 24      | LVDSB_Y0-   |
| 25      | GND         | 26      | GND         |
| 27      | VCC_LCD     | 28      | VCC_LCD     |
| 29      | VCC_LCD     | 30      | VCC_LCD     |

#### → CN8: LCD LVDS Interface Connector

#### → CN3: Inverter Power Connector – JST/2.0mm G

| PIN NO. | DESCRIPTION | PIN NO. | DESCRIPTION |
|---------|-------------|---------|-------------|
| 1       | VCC12       | 2       | VCC12       |
| 3       | BKLT_EN     | 4       | BKLT_ADJ    |
| 5       | GND         | 6       | GND         |

#### → PW1: ATX Power Connector

| PIN NO. | DESCRIPTION | PIN NO. | DESCRIPTION |
|---------|-------------|---------|-------------|
| 1       | 3.3V        | 11      | 3.3V        |
| 2       | 3.3V        | 12      | -12V        |
| 3       | GND         | 13      | GND         |
| 4       | 5V          | 14      | PSON        |
| 5       | GND         | 15      | GND         |
| 6       | 5V          | 16      | GND         |
| 7       | GND         | 17      | GND         |
| 8       | PWR OK      | 18      | -5V         |

| 9  | 5VSB | 19 | 5V |
|----|------|----|----|
| 10 | 12V  | 20 | 5V |

#### → DIO1: 8 Bits GPIO Connector

| PIN NO. | DESCRIPTION | PIN NO. | DESCRIPTION |
|---------|-------------|---------|-------------|
| 1       | GND         | 2       | VCC5        |
| 3       | GPIO0       | 4       | GPIO1       |
| 5       | GPIO2       | 6       | GPIO3       |
| 7       | GPIO4       | 8       | GPIO5       |
| 9       | GPIO6       | 10      | GPIO7       |

#### → CPU\_FAN1, SYS\_FAN1, SYS\_FAN2: Fan Connectors

| PIN NO. | DESCRIPTION      |
|---------|------------------|
| 1       | Fan Speed Detect |
| 2       | +12V             |
| 3       | GND              |

#### → AUDIO1: Audio Connector (1\*3 pin header)

| PIN NO. | DESCRIPTION   |
|---------|---------------|
| 1       | Speaker Out R |
| 2       | GND           |
| 3       | Speaker Out L |

#### → CN11: Audio Connector (Shared With AUDIO1)

| PIN NO. | DESCRIPTION   | PIN NO. | DESCRIPTION |
|---------|---------------|---------|-------------|
| 1       | Speaker out R | 2       | GND         |
| 3       | Speaker out L | 4       | GND         |
| 5       | Line out R    | 6       | Line out L  |
| 7       | GND           | 8       | GND         |
| 9       | Line in R     | 10      | Line in L   |
| 11      | GND           | 12      | GND         |
| 13      | N/C           | 14      | N/C         |

| 15 | MIC1/CEN OUT | 16 | LFE OUT |  |
|----|--------------|----|---------|--|
|----|--------------|----|---------|--|

#### → CN15: Power button connector

| PIN NO. | DESCRIPTION |
|---------|-------------|
| 1       | PWR BTN     |
| 2       | GND         |

#### → CN16: LCD rotate

| PIN NO. | DESCRIPTION |  |
|---------|-------------|--|
| 1       | LCD Rotate  |  |
| 2       | GND         |  |

#### → IR1: IR Interface

| PIN NO. | DESCRIPTION | PIN NO. | DESCRIPTION |
|---------|-------------|---------|-------------|
| 1       | VCC5        | 2       | N/C         |
| 3       | IRRX        | 4       | GND         |
| 5       | IRTX        | 6       |             |

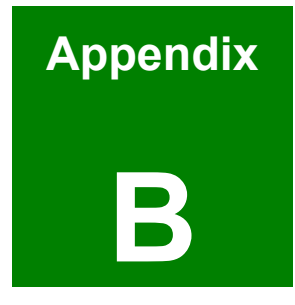

# BIOS Configuration Options

## B.1 BIOS Configuration Options

Below is a list of BIOS configuration options described in Chapter 5.

| ➔ System Overvie   | <i>N</i> 60            |
|--------------------|------------------------|
| ➔ OnBoard PCI ID   | E Controller [Both]64  |
| ➔ IDE Master and   | DE Slave65             |
| ➔ Auto-Detected D  | rive Parameters66      |
| ➔ Type [Auto]      | 67                     |
| → ZIP              | 67                     |
| → LS-120           | 67                     |
| → LBA/Large Mode   | ə [Auto]68             |
| ➔ Block (Multi Sec | tor Transfer) [Auto]68 |
| ➔ PIO Mode [Auto]  | 68                     |
| → DMA Mode [Aute   | ɔ] NO?!69              |
| ➔ S.M.A.R.T [Auto  | 69                     |
| → 32Bit Data Trans | fer [Disabled]69       |
| ➔ Type [Auto]      | 70                     |
| → ZIP              | 71                     |
| → LS-120           | 71                     |
| ➔ PIO Mode [Auto]  | 71                     |
| → DMA Mode [Aut    | ɔ]72                   |
| ➔ Serial Port1 Add | ress [3F8/IRQ4]73      |
| ➔ Serial Port2 Add | ress [2F8/IRQ3]74      |
| ➔ Serial Port2 Mod | le [Normal]74          |
| ➔ Serial Port3 Add | ress [3E8]74           |
| ➔ Serial Port3 IRQ | [11]75                 |
| ➔ Serial Port4 Add | ress [2E8]75           |
| ➔ Serial Port4 IRQ | [10]75                 |
| ➔ Serial Port5 Add | ress [2E0]75           |
| ➔ Serial Port5 IRQ | [11]76                 |
| ➔ Serial Port6 Add | ress [2D8]76           |
| ➔ Serial Port6 IRQ | [10]                   |

| → FAN 1 Mode Setting: [Full On]         | 77  |
|-----------------------------------------|-----|
| ➔ Temperature 1 Limit of OFF            | 77  |
| ➔ Temperature 1 Limit of Start          | 77  |
| ➔ Temperature 1 Limit of Full           | 78  |
| ➔ Fan 1 Start PWM                       | 78  |
| → Slop PWM                              | 178 |
| ➔ FAN 2 Mode Setting: [Full On]         | 78  |
| ➔ Temperature 2 Limit of OFF            | 78  |
| ➔ Temperature 2 Limit of Start          | 78  |
| ➔ Temperature 2 Limit of Full           | 78  |
| ➔ Fan 2 Start PWM                       | 78  |
| → Slop PWM 1                            | 78  |
| ➔ ACPI Aware O/S [Yes]                  | 79  |
| ➔ MPS Revision [1.4]                    | 80  |
| ➔ USB Configuration                     | 81  |
| ➔ USB Devices Enabled:                  | 82  |
| ➔ USB Function [Enabled]                | 82  |
| ➔ Legacy USB Support [Enabled]          | 82  |
| ➔ USB 2.0 Controller [Enabled]          | 82  |
| ➔ USB Mass Storage Reset Delay [20 Sec] | 83  |
| ➔ Device ##                             | 84  |
| ➔ Emulation Type [Auto]                 | 84  |
| ➔ Quick Boot [Enabled]                  | 86  |
| ➔ Quiet Boot [Disabled]                 | 86  |
| ➔ Bootup Num-Lock [On]                  | 87  |
| ➔ PS/2 Mouse Support [Auto]             | 87  |
| ➔ Wait For 'F1' If Error [Enabled]      | 87  |
| ➔ Hit 'DEL' Message Display [Enabled]   | 88  |
| ➔ Boot From LAN Support [Disabled]      | 88  |
| ➔ Change Supervisor Password            | 92  |
| ➔ Change User Password                  | 92  |
| ➔ DRAM Frequency [Auto]                 | 94  |

| ≯        | Configure DRAM Timing by SPD [Enabled]        | 95  |
|----------|-----------------------------------------------|-----|
| →        | Memory Hole [Disabled]                        | 95  |
| ≯        | Init. Graphic Adapter Priority [PCI/Int-VGA ] | 96  |
| →        | Internal Graphics Mode Select [Enable, 32MB]  | 96  |
| <b>→</b> | Graphics Aperture Size [64MB]                 | 96  |
| ≯        | Boot Display Device [CRT+LEP]                 | 97  |
| →        | Flat Panel Type [1280x1024 48bits ]           | 97  |
| <b>→</b> | OnBoard AC'97 Audio [Auto]                    | 98  |
| ≯        | Spread Spectrum Mode [Disabled]               | 99  |
| →        | OnBoard LAN1 [Enabled]                        | 99  |
| <b>→</b> | OnBoard LAN2 [Enabled]                        | 99  |
| →        | Power Management/APM [Enabled]                | 100 |
| →        | Power Button Mode [On/Off]                    | 100 |
| →        | Restore on AC Power Loss [Last State]         | 101 |
| →        | Resume on Ring [Disabled]                     | 101 |
| →        | Resume on PME#/Onboard LAN [Disabled]         | 101 |
| →        | Resume On RTC Alarm [Disabled]                | 102 |
| →        | RTC Alarm Date (Days)                         | 102 |
| →        | System Time                                   | 102 |
| →        | Power Switch Mode [ATX]                       | 102 |
| →        | Save Changes and Exit                         | 103 |
| →        | Discard Changes and Exit                      | 103 |
| →        | Discard Changes                               | 103 |
| →        | Load Optimal Defaults                         | 104 |
| →        | Load Failsafe Defaults                        | 104 |

## Index

AC '97, 28 ACPI, 79, 80 ACPI Power Management, 29 Advanced Power Management, 100 AGP 4X, 28 and rack/cabinet installation, 17 Application Accelerator, 29 arm mounting, 17, 40, 44 ATX power connector, 32 audio connector, 32 Audio jacks, 19 back cover, 36, 49, 51, 53, 55 BIOS, 37, 57, 58, 59, 60, 61, 62, 63, 64, 65, 66, 70, 73, 74, 75, 76, 77, 79, 80, 81, 86, 89, 90, 91, 92, 93, 94, 98, 99, 100, 102, 103, 115, 116 bottom panel, 17, 18, 35, 46, 54, 55 CD Card Setup, 36 CD drive, 21, 25, 51 CF card setup, 38 chassis, 4, 21, 36, 42, 43, 49, 51, 52, 55 Chipsets, 28 Cleaning Tools, 6 clear CMOS, 36, 37, 38 CMOS data, 37 COM Port Jumper Settings, 36 Communication and Network Riser, 29 Compact Flash Connector, 31, 108 Compact Flash slot, 19 cooling fan, 48, 49, 78 cooling fan connectors, 32 CPU, 16, 22, 25, 28, 113 CPU cooler, 3 CRT, 97 CRT connector, 32

DDR-SDRAM sockets, 31 dimensions, 26, 42 DIMM, 34, 48, 49, 52, 53 Driver CD, 35 EHCI high-speed, 29 elevated platform, 21, 51, 52, 53, 55 Enhanced DMA controller, 29 ESD, 6 Ethernet, 46 Extreme Graphics 2, 28 fan ventilation vent, 19 front screen, 17 FSB, 63 GPIO connector, 32 HDD, 21, 25, 51, 107, 108 heat, 16 ICH4, 22, 29 ICH4 southbridge, 29 IDE cable, 3 IDE connector, 31 IDE controller, 29 industrial environments, 16 installation process, 17 Intel<sup>®</sup> 855GME, 28, 30 Intel<sup>®</sup> ICH4, 28 interface pad, 44, 45 IR interface connector, 32 IrDA, 74 jumper settings, 35 LAN, 17, 29, 32, 46 LCD LVDS connector, 31 LCD monitor, 23 LCD Panel, 46 LCD voltage setup, 36, 38 LED connector, 31

LVDS, 97 memory chip, 25 metal frame, 17, 20, 42, 43 moisture, 4, 16 motherboard, 16, 21, 22, 23, 27, 28, 31, 32, 34, 35, 48, 53, 54, 55, 106 mounting arm, 44, 45 MTBF, 21, 24 Northbridge, 28 OEM customizations, 25, 31, 34 **OEM** optimizations, 32 OEM options, 31 overheating, 4 panel, 2, 3, 4, 5, 16, 17, 19, 20, 21, 23, 24, 26, 31, 34, 35, 40, 41, 42, 43, 44, 45, 46, 49, 54, 55, 106 panel mounting, 17, 40, 42, 43, 44 panel mounting clamps, 43 PCI Local Bus Specification, 29 PCI riser card, 21, 32, 34, 52 PCI slot, 31, 32 PCMCIA card, 19, 25, 34 PCMCIA connector, 32 Pentium-M, 28 peripheral interface connectors, 16, 106 Pinouts, 31, 32 plastic caps, 44 plug socket, 19 Power Button Mode, 100 Power cable, 3, 35 power inverter connector, 32 power output, 24 power supply unit, 19, 21 power switch, 19, 34 power turned off, 34 PPC-5350GS, 16, 17, 18, 22, 28

PS/2 connector, 19, 46 PS/2 keyboard connector, 32 PS/2 mouse connector, 32 PSU, 19, 21, 24, 34, 48, 49, 51, 53, 54, 55 rack, 22 rear panel, 17, 18, 32, 34, 42, 46 right panel, 51 SATA drive connectors, 32 SATA drives, 25, 34 SATA RAID, 32 screen, 17, 20, 21, 28, 38, 46, 53, 54, 55 screw set, 3, 35 serial port, 17, 19, 31, 32, 39 Southbridge, 28 system panel connector, 31 system specifications, 21 system voltages, 77, 78 technical specifications, 21, 22 temperature, 77 top panel, 17, 18, 51 touch screen, 3, 34 UHCI host controllers, 29 unpacking, 35 USB, 46, 81, 82 USB 2.0, 17, 19, 23, 28, 29, 32, 82 USB host controllers, 28 USB host interface, 29 USB2.0 connectors, 31 VESA, 44 VGA, 96 VGA connector, 19 VGA monitor, 46 wall-mounting, 17, 18, 35, 40, 49 wall-mounting bracket, 42

IEI<sup>®</sup> Technology, Corp.